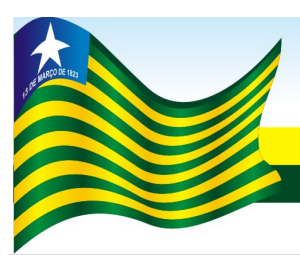

## **GOVERNO DO ESTADO DO PIAUÍ**

Secretaria da Fazenda

**GABINETE DO SECRETÁRIO DA FAZENDA** 

PORTARIA GSF Nº 326/2006

Teresina, 29 de novembro de 2006.

Aprova o **Manual do Usuário** para emissão do Termo de Responsabilidade e Confissão de Dívida de Mercadorias em Trânsito, de que trata o Decreto nº 10.241, de 01 de fevereiro de 2000.

O SECRETÁRIO DA FAZENDA DO ESTADO DO PIAUÍ, no uso de suas atribuições legais,

**CONSIDERANDO** o disposto nos arts. 3°, inciso I, e 6° do Decreto nº 10.241, de 01 de fevereiro de 2000,

## **RESOLVE:**

Art. 1º Fica aprovado o Manual do Usuário, **Anexo Único**, para emissão do Termo de Responsabilidade e Confissão de Dívida de Mercadorias em Trânsito, de que trata o Decreto nº 10.241, de 01 de fevereiro de 2000.

Parágrafo único. A emissão do Termo de Responsabilidade e Confissão de Dívida de Mercadorias em Trânsito, na forma prevista no manual aprovado por esta portaria dar-se-á a partir de 1º de outubro de 2006.

Art. 2º Esta portaria entra em vigor na data de sua publicação.

### **PUBLIQUE-SE.**

**GABINETE DO SECRETÁRIO DA FAZENDA – GSF**, em Teresina (PI), 29 de novembro de 2006.

## ANTONIO RODRIGUES DE SOUSA NETO Secretário da Fazenda

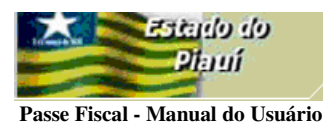

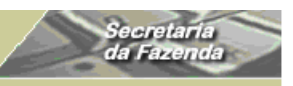

ANEXO ÚNICO

Portaria GSF nº 326/06, art. 1º.

## TERMO DE RESPONSABILIDADE E CONFISSÃO DE DÍVIDA DE MERCADORIAS EM TRÂNSITO – **PASSE FISCAL**

# MANUAL DO USUÁRIO

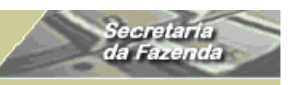

Passe Fiscal - Manual do Usuário

#### 1. Objetivos do Sistema:

eh ehrster

1.1. O Sistema de Passe Fiscal do SIAT, disponibilizado no SIAT.net, é um instrumento eficiente na luta contra os sonegadores, pois proporciona o controle do trânsito de mercadorias, desde a entrada no Estado até a saída, por meio do Passe Fiscal. Possibilita, ainda, uma ação pro ativa do agente que, analisando a movimentação operacional típica do contribuinte – tanto do ponto de vista quantitativo como qualitativo – poderá optar por confirmar, junto ao destinatário da mercadoria, a operação em trânsito antes de sua saída do Estado, facilitando o saneamento de possíveis irregularidades.

#### 2. Acesso ao Sistema:

2.1. O acesso deve ser realizado por meio do link <u>http://orapp1.sefaz.pi.gov.br:7778/siatnet/</u>, quando o usuário informará seu "usuário de rede" (Caixa alta) e sua senha pessoal alfanumérica com o mínimo de 6 posições e o máximo de 10 posições.

| 🕘 :::: SIAT.net :::: - Microsoft Internet Explorer                                                                                                    |                          |  |  |  |
|----------------------------------------------------------------------------------------------------|--------------------------|--|--|--|
| Arquivo Editar Exibir Favoritos Ferramentas Ajuda                                                                                                    |                          |  |  |  |
| G · 🕤 · 🖹 🗟 🏠 🔎 📩 🎯 🍰 🗟 · 🍃 🕅 · 🖵 🗱 🥸                                                                                                    |                          |  |  |  |
| Endereço 🗃 http://orapp1.sefaz.pi.gov.br:7778/siatnet/                                                                                                    |                          |  |  |  |
| SIAT.net<br>Sistema Integrado de Administração Tributaria<br>Bom dia! sábado, 09/09/2006                                                                                    | Secretaria<br>da Fazenda |  |  |  |
| Central de Atendimento       Usuário MAURA         Visando a melhoria na qualidade de atendimento, a SEFAZ, por meio do SIAT.net, oferece os seguintes acessos:       Senha |                          |  |  |  |
| <i>Público:</i> consulta disponível ao público em geral, pelo canal de serviços.<br><i>Privado:</i> consulta com senha para acesso aos serviços disponibilizados.           | Esqueceu a senha?        |  |  |  |
|                                                                                                    |                          |  |  |  |

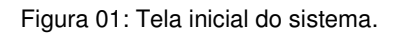

- 2.2. O sistema será acessado a partir da INTRANET da SEFAZ e será restrito a servidores lotados na Gerência de Controle de Mercadorias em Trânsito GTRAN.
- 2.3. Os perfis dos Usuários possuem os seguintes níveis de acesso:
  - Técnico Pode gerar, controlar, rastrear e baixar passes normais e especiais dentro dos parâmetros estabelecidos;
  - Supervisor Tem acesso a todas as funções do nível operacional e gerencial, inclusive a permissão para realizar baixa fora dos parâmetros estabelecidos.

Passe Fiscal - Manual do Usuário

eh ohistes

Plauí

- Coordenador Tem acesso a todas as funções do nível operacional e gerencial, inclusive a permissão para realizar baixa fora dos parâmetros estabelecidos.
- Gestor Tem acesso a todas as funções do nível operacional e gerencial, inclusive a permissão para realizar baixa fora dos parâmetros estabelecidos. O gestor é o responsável pela gestão de pessoal e do controle de acesso.

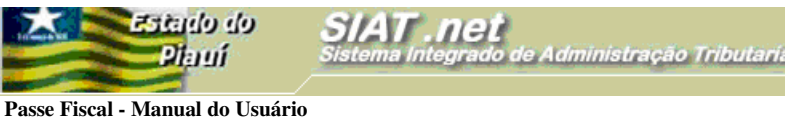

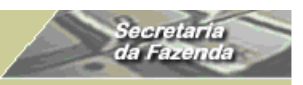

rasse riscai - Manual do Osuario

### 3. Funcionalidades do Sistema

O Sistema Passe Fiscal possui as seguintes funcionalidades:

| 획 :::: Posto Fiscal Eletrônico :::: - Microsoft Internet Explorer                                                                                                    |                         |
|----------------------------------------------------------------------------------------------------|-------------------------|
| Arquivo Editar Exibir Favoritos Ferramentas Ajuda                                                                                                    |                         |
| G · O · 🗷 🖻 🏠 🔎 🛧 😌 😂 🗎 · 🖵 🛍 🖏                                                                                                    |                         |
| Endereço 🕘 http://orapp1.sefaz.pi.gov.br:7778/siatnet/login.do                                                                                                    |                         |
| Pisterido do SIAT.net<br>Pisterna Integrado de Administração Tributaria<br>Rem dial cíbero 1/80 / 2005 PE SAD JOAD DA FRONTEIRA                                                                                                    | ecretaria<br>la Fazenda |
| José ILO DE CARVALHO                                                                                                    | 🗿 Aiuda 💙 Sair          |
| Passe Fiscal       Gerar Passe Fiscal       Central de Atendimento         Olá JOSÉ ILO E       Baixar Passe Fiscal       Administracao Tributaria.         Bem-vindo(a) ; Consultar Passe Fiscal       Administracao Tributaria.         Baixar Notas Fiscal       Administracao Tributaria.         Baixar Notas Fiscal       Baixar Notas Fiscal         Baixar Notas Fiscal       Baixar Notas Fiscal         Baixar Notas Fiscal       Baixar Notas Fiscal         Baixar Notas Fiscal       Baixar Notas Fiscal |                         |
| Web Site Desenvolvido pelo Corpo Técnico- SEFAZ *                                                                                                    | 0                       |

Figura 02: Tela com o detalhamento das funcionalidades do menu Trânsito/Passe Fiscal.

#### 3.1. Considerações

- 3.1.1. O Passe Fiscal será formalizado no primeiro Posto Fiscal do Estado que identificar as mercadorias oriundas de outras Unidades da Federação, que transitam pelo território do Estado do Piauí, acompanhadas de documento fiscal, tendo por destinatários pessoas sediadas em localidade diversa da jurisdição tributária deste Estado.
- 3.1.2. O Passe Fiscal deverá ser gerado em duas vias, em papel A4, assinadas pelo servidor responsável e pelo transportador, observado o seguinte:
  - A primeira via ficará com o órgão responsável pela emissão;
  - A segunda via será entregue ao transportador para apresentação nos postos intermediários e no posto fiscal de saída.
  - O Passe Fiscal será considerado irregular caso não seja baixado após 72h de sua emissão.
- 3.1.3. Todos os campos com asterisco (\*) serão de preenchimento, seleção ou resgate obrigatórios.

eh ohisies

- 3.1.4. A navegação entre telas, quando se desejar retornar, deverá ser feita por intermédio do botão **Voltar** Voltar do sistema. O botão voltar do *browser* do Internet Explorer não deverá ser utilizado.
- 3.1.5. O campo **Observações** será utilizado para qualquer comentário que o usuário entenda relevante, bem como para as motivações obrigatórias.
- 3.1.6. O número do Passe Fiscal é composto com as seguintes posições:
  - Três primeiras posições → representam a unidade emitente;
  - Quarta posição → representa o ano da emissão;
  - Quinta e sexta posições → representam o documento emitido;
  - Da sétima a décima segunda posição → número seqüencial.
- 3.1.7. Antes de efetuar a geração ou a baixa de um Passe Fiscal o usuário deve verificar se a mercadoria transportada no caminhão confere com a registrada na documentação apresentada (passe, nota fiscal e documento do motorista/veículo).
- 3.1.8. A reimpressão dos formulários do Passe Fiscal e dos termos de baixa deverá ser feita a partir da funcionalidade **Rastrear**.

## GERAÇÃO DO PASSE FISCAL NORMAL

> Submenu "Gerar Passe Fiscal".

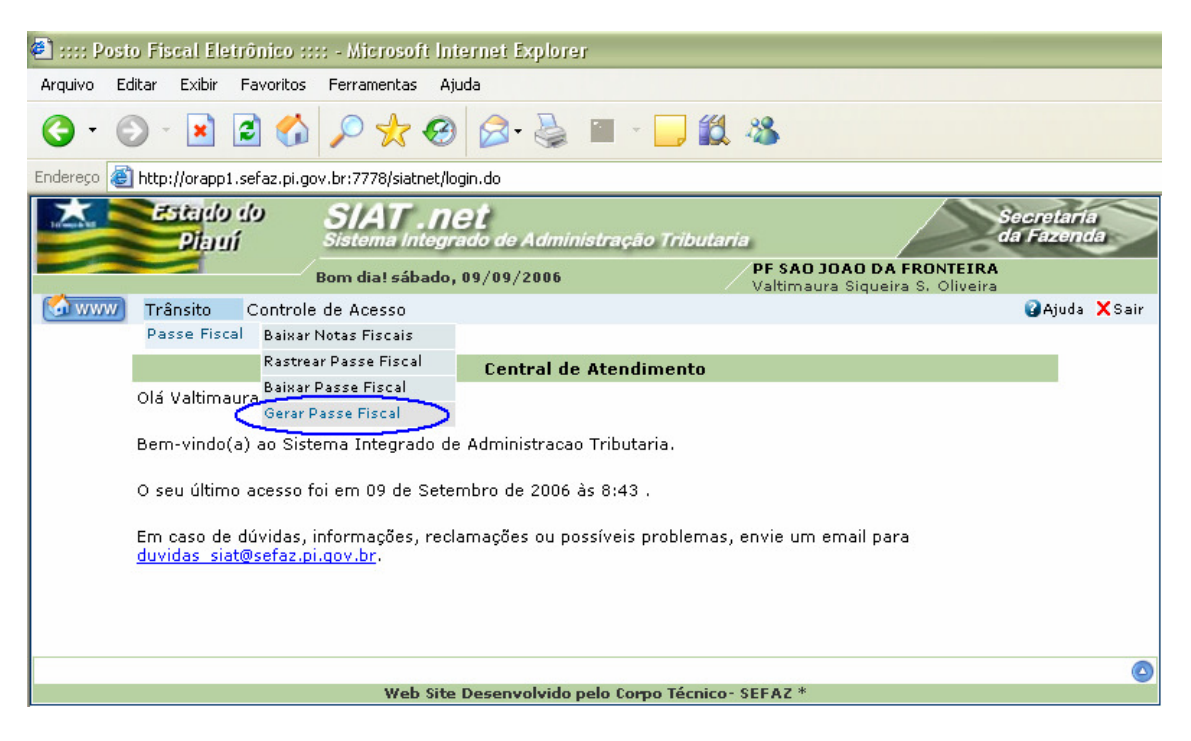

Secretaria da Fazenda do Estado do Piauí – Av. Pedro Freitas, s/nº, Bloco C – Bairro São Pedro – Centro 6 Administrativo – Cep 64018-200 / CNPJ: 06.553.556/0001-91

Passe Fiscal - Manual do Usuário

Zstado do Diamí

Figura 03: Tela com o perfil do técnico do PF São João da Fronteira.

- Com um *click* na opção Gerar Passe Fiscal o sistema habilitará a tela Gerar Passe
   Fiscal para inserção dos dados gerais do passe.
- Na tela Gerar Passe Fiscal deverão ser digitados, selecionados e resgatados os dados gerais:

| 1 :::: Posto Fisca        | 🖹 :::: Posto Fiscal Eletrônico :::: - Microsoft Internet Explorer |                    |                                           |                     |                         |                        |  |  |
|---------------------------|-------------------------------------------------------------------|--------------------|-------------------------------------------|---------------------|-------------------------|------------------------|--|--|
|                           |                                                                   |                    |                                           |                     |                         |                        |  |  |
| <b>a</b> . <b>a</b> . [   | x @ 🔥                                                             | 0 4 6              | a 🙈 - 🔜 🖂 - 🗖                             | <b>#</b> 8          |                         |                        |  |  |
|                           |                                                                   |                    |                                           | BA '40              |                         |                        |  |  |
| Endereço 😂 http://d       | prapp1.sefaz.pi.go                                                | v.br:7778/siatnet/ | insertIGeracaoPasseFiscal.do?meth         | nod=preInsert&MenuI | index=1.1.4&model_selIt | m=0_0_3                |  |  |
| Literature ESC            | ado do                                                            | SIAT .n            | l <b>et</b><br>Irado do Administração Tri | hutaria             | S                       | ecretaria<br>a Fazenda |  |  |
|                           | 10101                                                             | Pom diat cábade    | 00/00/2005                                | PF SAO JO           | AO DA FRONTEIRA         |                        |  |  |
| Trâns                     | ito Controle                                                      | de Acesso          | , 09/09/2000                              | Valtimaura          | i Siqueira S. Oliveira  | Aiuda XSair            |  |  |
| (2010)                    |                                                                   |                    |                                           |                     |                         | -                      |  |  |
| Trânsito>Passe F          | iscal> <b>Gerar P</b> a                                           | asse Fiscal        |                                           |                     |                         |                        |  |  |
|                           |                                                                   |                    | Gerar Passe Fiscal                        |                     |                         |                        |  |  |
| Posto de                  | PE SAO JOAO I                                                     | DA                 |                                           |                     |                         |                        |  |  |
| Entrada *                 | FRONTEIRA                                                         |                    | Posto de Saída *                          |                     | PF POSTINHO - TA        | BULETA 🔛               |  |  |
| Placa *                   | AAA1001                                                           |                    | UF Placa *                                |                     | ACRE                    | $\checkmark$           |  |  |
| Placa da<br>Carreta       | BBB2002                                                           |                    | UF Placa da Carreta                       |                     | ALAGOAS                 | ~                      |  |  |
| Placa da 2ª<br>Carreta    | CC3003                                                            |                    | UF Placa da 2ª Carreta                    |                     | AMAPA                   | ~                      |  |  |
| Tipo de Passe *           | NORMAL                                                            |                    |                                           |                     |                         |                        |  |  |
| Peso do Veículo<br>(KG) * | 35.000                                                            |                    | Categoria do Veículo *                    |                     | PESADO 🔽                |                        |  |  |
| CPF do<br>Motorista *     | 00014076291                                                       |                    | Nome do Motorista *                       |                     |                         |                        |  |  |
| CNPJ da<br>Transportadora | 053485800001                                                      | .26                | Nome da<br>Transportadora                 |                     |                         |                        |  |  |
| Observação,<br>Endereço,  |                                                                   |                    |                                           |                     |                         | ~                      |  |  |
| Motivo, etc.              |                                                                   |                    |                                           |                     |                         | ~                      |  |  |
| Voltar                    | Voltar                                                            |                    |                                           |                     |                         |                        |  |  |
|                           |                                                                   |                    |                                           |                     |                         |                        |  |  |
|                           |                                                                   | Web Sit            | e Desenvolvido pelo Corpo Té              | cnico- SEFAZ *      |                         |                        |  |  |

Figura 04: Tela com a inserção dos dados para geração de um passe NORMAL.

- O Posto de Entrada é assumido automaticamente em função da lotação do usuário;
- O Posto de Saída deverá ser selecionado pelo usuário em função do itinerário do transportador. Quando a previsão da saída for pelo posto fiscal Tabuleta o usuário selecionará PF – POSTINHO TABULETA;
- O campo Placa possui sete posições e deverá ser digitado com letras nas três primeiras posições e números nas seguintes;

- ✓ O usuário deverá selecionar a UF para preenchimento do campo UF Placa;
- Os campos Placa da Carreta, UF Placa da Carreta, Placa da 2ª Carreta e UF
   Placa da 2ª Carreta deverão ser preenchidos quando for o caso;
- O usuário deverá selecionar o tipo de passe (Nesse exemplo, o passe gerado será NORMAL):
  - ESPECIAL: Será gerado, exclusivamente, para as transportadoras conveniadas com a SEFAZ, sempre que o transportador for efetuar o trânsito pelo Estado por meio do transbordo da carga conforme sua logística. Ex: Transportador conveniado com carga do Estado de Pernambuco destinada ao Estado do Maranhão entrando no Estado do Piauí pelo PF – MARCOLÂNDIA com saída fracionada prevista para PF – TABULETA, conforme a logística do transportador.

#### Atenção:

Estado do Piantí

Passe Fiscal - Manual do Usuário

O Passe Fiscal ESPECIAL não poderá ser gerado por manifesto, devendo, OBRIGATORIAMENTE, ser gerado por nota fiscal.

- NORMAL: Será gerado nas situações não enquadradas no tipo ESPECIAL;
- O usuário deverá digitar o peso bruto do veículo em kg para preenchimento do campo **Peso do Veículo (kg)**. O usuário deverá abater desse valor o peso correspondente às mercadorias que ficarão no Estado Piauí, se for o caso. Caso não seja possível realizar a pesagem do veículo, o usuário deverá preencher o campo com o número 1;
- ✓ O usuário deverá selecionar Categoria do Veículo:
  - LEVE: veículos com capacidade máxima de 7.000kg, inclusive ônibus de transportes de passageiros;
  - **PESADO**: veículos com capacidade entre 7.001kg e 20.000kg;
  - ESPECIAL: veículos articulados e cegonhas.
- O usuário deverá digitar o CPF do motorista e teclar ENTER, caso o motorista já seja cadastrado, o sistema retorna o nome do motorista. Caso contrário, será emitida a mensagem abaixo:

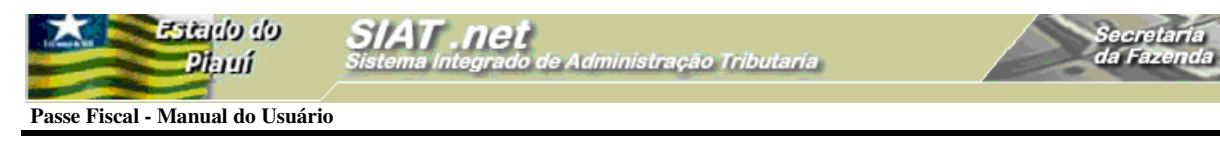

| Microso | ft Internet Explorer 🛛 🔀                                          |
|---------|-------------------------------------------------------------------|
| ?       | O Cpf do Motorista não esta cadastrado. Deseja cadastra-lo agora? |
|         | OK Cancelar                                                       |

Figura 05: Mensagem do sistema quando o CPF informado não está cadastrado no sistema.

 Com um *click* no botão **OK** o sistema disponibiliza a tela para inserção dos dados do motorista no sistema.

| 🕘 ht | tp://orapp | 1.sefaz.pi.gov.br:7778 - Cadastro de Motorista - Microsoft Internet Explorer |   |
|------|------------|------------------------------------------------------------------------------|---|
|      |            |                                                                              |   |
|      |            | Cadastro de Motorista                                                        |   |
|      | CPF *      | 00014079291                                                                  |   |
|      | Nome *     | CPF VÁLIDO MOTORISTA TESTE                                                   | ≡ |
|      | Endereço   | RUA DAS ALMAS NÚMERO 0000                                                    |   |
|      |            | Confirmar                                                                    |   |
|      |            |                                                                              |   |
| 🙆 Co | ncluído    | 💙 Internet                                                                   |   |

Figura 06: Tela de cadastro do motorista.

Com um *click* no botão **Confirmar** o sistema emite uma mensagem de que a operação foi realizada com sucesso (Ver figura abaixo). O usuário deverá retornar o cursor para o campo **CPF do Motorista** e teclar **ENTER** para que o sistema retorne o nome do motorista cadastrado.

| 🕘 http://orapp/ | 1.sefaz.pi.gov.br:7778 - ::::Posto Fiscal Eletrônico :::: - Microsoft Internet 🔳 🗖                             | × |
|-----------------|----------------------------------------------------------------------------------------------------|---|
|                 |                                                                                                    | _ |
|                 | Operação realizada com sucesso                                                                                 | = |
|                 | Consulta realizada com sucesso                                                                                 |   |
|                 | Caso haja dúvida no procedimento, consulte a nossa <b>Ajuda</b> , que se localiza no menu<br>superior da tela. |   |
|                 |                                                                                                    |   |
| <u> </u>        |                                                                                                    |   |
| ど Concluído     | 🥥 Internet                                                                                                    |   |

Figura 07: Mensagem do sistema confirmando o sucesso da operação.

✓ O preenchimento do campo CNPJ da Transportadora não é obrigatório na

geração de um passe NORMAL, devendo ser informado sempre que a carga for acobertada com Conhecimento de Transporte. Os procedimentos para o cadastramento de um transportador seguem os mesmos passos do motorista (ver figuras abaixo).

✓ Ao se digitar um CNPJ não cadastrado, o sistema emite a mensagem abaixo:

| 1 | Microso | ft Internet Explorer 🛛 🔀                                                |
|---|---------|-------------------------------------------------------------------------|
|   | ?       | O Cnpj da Transportadora não esta cadastrado. Deseja cadastra-lo agora? |
|   |         | OK Cancelar                                                             |

Figura 08: Mensagem do sistema quando o CNPJ da Transportadora informado não está cadastrado.

| 🕙 http://orapp    | 1.sefaz.pi.gov.br:7778 - Cadastro de Transportadora - Microsoft Internet E 🔳 |   |
|-------------------|------------------------------------------------------------------------------|---|
|                   |                                                                              |   |
|                   | Cadastro de Transportadora                                                   |   |
| CGC *             | 05348580000126                                                               |   |
| Razão<br>Social * | TRANSPORTES TESTANDO                                                         | ≡ |
| Endereço          | RUA DOS ESPÍRITOS 0000                                                       |   |
|                   | Confirmar                                                                    |   |
|                   |                                                                              |   |
| 🕘 Concluído       | 🥥 Internet                                                                   |   |

Figura 09: Tela para cadastro da transportadora.

| 🕘 http://orapp | 1.sefaz.pi.gov.br:7778 - :::: Posto Fiscal Eletrônico :::: - Microsoft Internet 🔳 🗖                            | × |
|----------------|----------------------------------------------------------------------------------------------------|---|
|                |                                                                                                    | 4 |
|                | Operação realizada com sucesso                                                                                 | = |
|                | Consulta realizada com sucesso                                                                                 |   |
|                | Caso haja dúvida no procedimento, consulte a nossa <b>Ajuda</b> , que se localiza no menu<br>superior da tela. |   |
|                |                                                                                                    |   |
|                |                                                                                                    |   |
| ど Concluído    | 🤣 Internet                                                                                                    |   |

Figura 10: Mensagem do sistema confirmando o sucesso da operação.

|                       | eb ehistes        |
|-----------------------|-------------------|
|                       | Piauí             |
| and the second second |                   |
| Passe Fiscal -        | Manual do Usuário |

| 🗈 :::: Posto Fisca                       | Il Eletrônico :::               | :: - Microsoft           | nternet Explorer                               |                                                             |                        |
|------------------------------------------|---------------------------------|--------------------------|------------------------------------------------|-------------------------------------------------------------|------------------------|
| <u>A</u> rquivo E <u>d</u> itar E        | <u>x</u> ibir <u>F</u> avoritos | F <u>e</u> rramentas     | A <u>ju</u> da                                 |                                                             |                        |
| <b>⊙</b> • ⊙ - [                         | 🗴 💈 🐔                           | 🔎 📩 🍕                    | 3 🔗 - 😹 💌 - 🗔 🗱                                |                                                             |                        |
| E <u>n</u> dereço 🙋 http://d             | prapp1.sefaz.pi.go              | v.br:7778/siatnet        | /insertIGeracaoPasseFiscal.do?method=pro       | eInsert&MenuIndex=1.1.4&model_selIt                         | m=0_0_3                |
| Est<br>U                                 | ado do<br>Nauí                  | SIAT . I<br>Sistema Inte | <b>1et</b><br>grado de Administração Tributari |                                                             | ecretaria<br>a Fazenda |
|                                          |                                 | Bom dia! sábad           | o, 09/09/2006                                  | PF SAO JOAO DA FRONTEIRA<br>Valtimaura Sigueira S. Oliveira |                        |
| Common Strans                            | ito Controle                    | de Acesso                |                                                |                                                             | 🕜 Ajuda 🗙 Sair         |
| Trânsito≻Passe F                         | iscal> <b>Gerar P</b> a         | asse Fiscal              |                                                |                                                             |                        |
|                                          |                                 |                          | Gerar Passe Fiscal                             |                                                             |                        |
| Posto de<br>Entrada *                    | PF SAO JOAO I<br>FRONTEIRA      | DA                       | Posto de Saída *                               | PF POSTINHO - TA                                            | BULETA 🔽               |
| Placa *                                  | AAA1001                         |                          | UF Placa *                                     | ACRE                                                        |                        |
| Placa da<br>Carreta                      | BBB2002                         |                          | UF Placa da Carreta                            | ALAGOAS                                                     |                        |
| Placa da 2ª<br>Carreta                   | CCC3003                         |                          | UF Placa da 2ª Carreta                         | AMAPA                                                       |                        |
| Tipo de Passe *                          | NORMAL                          |                          |                                                |                                                             |                        |
| Peso do Veículo<br>(KG) *                | 35.000                          |                          | Categoria do ¥eículo *                         | PESADO                                                      |                        |
| CPF do<br>Motorista *                    | 00014079291                     |                          | Nome do Motorista *                            | CPF VÁLIDO<br>MOTORISTA TESTE                               |                        |
| CNPJ da<br>Transportadora                | 053485800001                    | 126                      | Nome da<br>Transportadora                      | TRANSPORTES<br>TESTANDO                                     |                        |
| Observação,<br>Endereço,<br>Motivo, etc. | CONFERIR A                      | CARGA ANTE               | S DE EFETUAR A BAIXA                           |                                                             | <                      |
| Voltar                                   |                                 |                          |                                                |                                                             | Continuar              |
|                                          |                                 | Wab of                   | te Deservabilde este Come Técnica              | orra7 *                                                     | 0                      |

Secretari da Fazen

Figura 11: Tela com dados preenchidos, selecionados e resgatados para geração do passe.

- ✓ Os campos obrigatórios estão seguidos de asteriscos (\*);
- ✓ O usuário poderá inserir uma observação que julgue conveniente;
- Com um *click* no botão **Continuar**, o sistema habilitará a tela para inserção das notas fiscais.

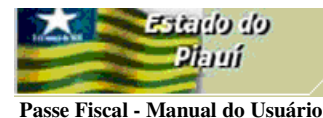

| 🕙 :::: Posto Fiscal Eletrônic                                  | o :::: - Microsoft Internet Explorer       | ŕ                  |                                               |                         |  |  |
|----------------------------------------------------------------|--------------------------------------------|--------------------|-----------------------------------------------|-------------------------|--|--|
| <u>A</u> rquivo E <u>d</u> itar E <u>x</u> ibir <u>F</u> avori | tos F <u>e</u> rramentas Aj <u>u</u> da    |                    |                                               |                         |  |  |
| G · 🔊 · 🖹 🖻 🤅                                                  | 6 🔎 🛠 🥹 🔕                                  | 🕋 - 📙 🏭 🦓 -        |                                               |                         |  |  |
| Endereço 🕘 http://orapp1.sefaz.j                               | pi.gov.br:7778/siatnet/insertIGeracaoPasse | Fiscal.do          |                                               |                         |  |  |
| Estado do<br>Diamí                                             | SIAT .net<br>Sistema Integrado de Admini   | stração Tributaria | S                                             | ecretaria<br>la Fazenda |  |  |
|                                                                | Bom dia! sábado, 09/09/2006                | PF SAO<br>Valtima  | JOAO DA FRONTEIRA<br>ura Sigueira S. Oliveira |                         |  |  |
| Trânsito Cont                                                  | role de Acesso                             |                    |                                               | 🚱 Ajuda 🗙 Sair          |  |  |
| Trânsito>Passe Fiscal> <b>Gera</b>                             | r Passe Fiscal<br>Digitação de             | e notas fiscais    |                                               |                         |  |  |
| Num. Nota *                                                    | 1                                          | Série *            | 1                                             |                         |  |  |
| CNPJ/CPF Emitente *                                            | 4952223000100                              | UF Emitente *      | ACRE                                          | ~                       |  |  |
| CNPJ/CPF Destinatario<br>*                                     | 20010869387                                | UF Destino *       | PIAUI                                         |                         |  |  |
| Produto *                                                      | FARINHA                                    | Peso da nota *     | 10.000                                        |                         |  |  |
| ¥alor *                                                        | 10.000,00                                  | (                  | Incluir Nota fiscal                           | >                       |  |  |
| Nenhum resultado foi encontrado                                |                                            |                    |                                               |                         |  |  |
| Voltar                                                         |                                            |                    |                                               |                         |  |  |
|                                                                |                                            |                    |                                               |                         |  |  |
|                                                                |                                            |                    |                                               |                         |  |  |

Figura 12: Tela para digitação e seleção dos dados para inserção das notas fiscais.

- O campo Num. Nota deverá ser preenchido com um número inteiro e maior que zero, podendo ter até quatorze posições;
- ✓ O campo **Série** é alfanumérico e possui uma posição;
- O campo CNPJ/CPF Emitente deverá ser preenchido com um CNPJ ou CPF válido;
- ✓ O campo **UF Emitente** será selecionado;
- O campo CNPJ/CPF Destinatário deverá ser preenchido com um CNPJ ou CPF válido;
- ✓ O campo **UF Destinatário** será selecionado;
- O Campo Produto será preenchido com a digitação do produto especificado na nota fiscal. Caso existam vários produtos na mesma nota fiscal, o usuário digitará o de maior valor;
- O campo Peso da Nota será preenchido com a digitação do peso total que consta na nota fiscal em Kg. Caso o peso não venha informado na nota, o usuário digitará 0(zero);

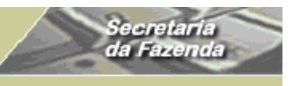

Passe Fiscal - Manual do Usuário

eb obustes Diami

- O campo Valor será preenchido com a digitação do valor total da nota fiscal. O valor total deverá ser diferente de zero;
- ✓ A navegação entre os campos deverá ser feita por meio da tecla **Tab** do teclado;
- ✓ O sistema não aceita nota fiscal duplicada;

| 🛃 :::: Posto Fiscal Eletrônico :::: - Microso                                          | ift Internet Explo   | 161               |                 |                  |                |                 |          |  |  |
|----------------------------------------------------------------------------------------|----------------------|-------------------|-----------------|------------------|----------------|-----------------|----------|--|--|
| <u>A</u> rquivo E <u>d</u> itar E <u>x</u> ibir <u>F</u> avoritos F <u>e</u> rramenta: | s Aj <u>u</u> da     |                   |                 | 12.0             |                |                 |          |  |  |
| G · 🕤 · 🗷 🖻 🏠 🔎 📩                                                                      | 🚱 🔗 🎍                |                   | , <b>11</b> , 4 | 3                |                |                 |          |  |  |
| Endereço 🧃 http://orapp1.sefaz.pi.gov.br:7778/siatnet/insertIGeracaoPasseFiscal.do     |                      |                   |                 |                  |                |                 |          |  |  |
| SIAT . net<br>Diauí<br>Sistema Integrado de Administração Tributaria                   |                      |                   |                 |                  |                |                 |          |  |  |
| Bom dia! sál                                                                           | bado, 09/09/2006     |                   | / v             | altimaura Siq    | ueira S. Olive | eira            | Maria    |  |  |
| Tränsito Controle de Acesso                                                            |                      |                   |                 |                  |                | 🔮 Ajud-         | a 🗙 Sair |  |  |
| Trânsito>Passe Fiscal> <b>Gerar Passe Fiscal</b>                                       |                      |                   |                 |                  |                |                 |          |  |  |
|                                                                                        | Digitação            | de notas fis      | cais            |                  |                |                 |          |  |  |
| Num. Nota *                                                                            |                      | Série *           |                 | 1                |                |                 |          |  |  |
| CNPJ/CPF Emitente * 49522230001                                                        | 00                   | UF Emi            | tente *         | А                | ACRE           |                 |          |  |  |
| CNPJ/CPF Destinatario 20010869387<br>*                                                 |                      | UF Dest           | tino *          | F                | 1AUI           |                 | ~        |  |  |
| Produto *                                                                              |                      | Peso da           | a nota *        |                  |                |                 |          |  |  |
| ¥alor *                                                                                |                      |                   |                 |                  | Incluir Nota f | iscal           |          |  |  |
|                                                                                        | Notas atrela         | idas ao Pass      | e Fiscal        |                  |                |                 |          |  |  |
| Num. Nota Série CNPJ Emitente                                                          | CNPJ Destinatário    | UF Origem         | UF<br>Destino   | Valor            | Produto        | Peso da<br>Nota |          |  |  |
| 1 1 4952223000100                                                                      | 20010869387          | AC                | PI              | R\$<br>10.000,00 | FARINHA        | 10.000          | 2 🕅      |  |  |
| Voltar                                                                                 |                      |                   |                 |                  |                | Confirm         | har      |  |  |
|                                                                                        | Web Site Desenvolvid | o pelo Corpo Técr | nico- SEFAZ *   |                  |                |                 | ٥        |  |  |

Figura 13: Tela para inserção de notas fiscais.

- ✓ Com um *click* no botão Incluir Nota Fiscal na Figura 12, o sistema insere as notas fiscais disponibilizando seus dados para visualização no grid "Notas atreladas ao Passe Fiscal";
- O sistema permite a finalização da emissão por meio do botão Confirmar, a partir da inserção da primeira nota fiscal;
- Após a inserção de uma nota fiscal, o cursor retorna para o campo Num. Nota com a manutenção dos dados da nota fiscal anterior referentes aos campos Série, CNPJ/CPF Emitente, UF Emitente, CNPJ/CPF Destinatário e UF Destinatário;

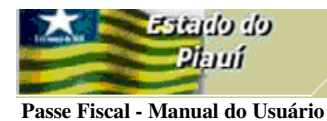

| 🕽 :::: Posto Fi                                                                        | scal Eletri              | ônico :::: - Mieros         | oft Internet Explo  | iei.             |               |                  |                |                 |              |
|----------------------------------------------------------------------------------------|--------------------------|-----------------------------|---------------------|------------------|---------------|------------------|----------------|-----------------|--------------|
| <u>A</u> rquivo E <u>d</u> itar                                                        | E <u>x</u> ibir <u>E</u> | avoritos F <u>e</u> rrament | as Aj <u>u</u> da   |                  |               |                  |                |                 |              |
| <b>G</b> • 🕤                                                                           |                          | 2 🏠 🔎 📩                     | 🛛 🚱 · 🍃             |                  | . 🛍 🕴         | 8                |                |                 |              |
| Endereço 🕘 http://orapp1.sefaz.pi.gov.br:7778/siatnet/insertIGeracaoPasseFiscal.do     |                          |                             |                     |                  |               |                  |                |                 |              |
| SIAT .net<br>Sistema Integrado de Administração Tributaria<br>DE SAO 10A0 DA FRONTETRA |                          |                             |                     |                  |               |                  |                |                 |              |
|                                                                                        | 9 it                     | Bom dia! s                  | abado, 09/09/2006   |                  | \ \           | /altimaura Sid   | queira S. Oliv | eira            | da 🖌 Orata   |
|                                                                                        | ansito (                 | Controle de Acesso          | 1                   |                  |               |                  |                | <b>U</b> Aju    | Ja 🔨 Sair    |
| Trânsito>Passe Fiscal> <b>Gerar Passe Fiscal</b>                                       |                          |                             |                     |                  |               |                  |                |                 |              |
|                                                                                        |                          |                             | Digitação           | de notas fi      | scais         |                  |                |                 |              |
| Num. Nota *                                                                            | k                        |                             |                     | Série *          |               | 1                |                |                 |              |
| CNPJ/CPF E                                                                             | mitente *                | 4952223000                  | 100                 | UF Emi           | tente *       | A                | CRE            |                 |              |
| CNPJ/CPF D                                                                             | estinatar                | io 2001086938               | 7                   | UF Des           | tino *        | F                | 1AUI           |                 |              |
| Broduto *                                                                              |                          |                             |                     | Peso de pote *   |               |                  |                |                 |              |
| FIGUALO                                                                                |                          |                             |                     | resou            | a nota        |                  |                |                 |              |
| ¥alor *                                                                                |                          |                             |                     |                  |               |                  | Incluir Nota I | fiscal          |              |
|                                                                                        |                          |                             | Notas atrela        | idas ao Pas:     | se Fiscal     |                  |                |                 |              |
| Num. Nota                                                                              | Série                    | CNPJ Emitente               | CNPJ Destinatário   | UF Origem        | UF<br>Destino | Valor            | Produto        | Peso da<br>Nota |              |
| 2                                                                                      | 1                        | 4952223000100               | 20010869387         | AC               | PI            | R\$<br>5.000,00  | FAVA           | 10.000          | ی 🕄          |
| 1                                                                                      | 1                        | 4952223000100               | 20010869387         | AC               | PI            | R\$<br>10.000,00 | FARINHA        | 10.000          | ی ک          |
| Voltar                                                                                 |                          |                             |                     |                  |               |                  |                | Confir          | Alterar nota |
|                                                                                        |                          |                             |                     |                  |               |                  |                |                 |              |
|                                                                                        |                          |                             |                     |                  |               |                  |                |                 |              |
|                                                                                        |                          |                             | Web Site Decourshid | o nelo Corno Tór | nico, SFFAZ:  | *                |                |                 |              |

Secretari da Fazeno

Figura 14: Tela para inserção de notas fiscais.

✓ O usuário poderá alterar os dados de uma nota fiscal inserida por meio do botão

Alterar nota fiscal

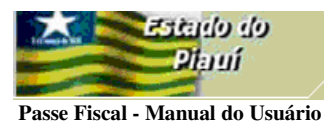

| Arquivo Egitar Exibir Favoritos Ferramentas Ajuda<br>Image: Constraint of the second second |  |  |  |  |  |  |  |  |
|----------------------------------------------------------------------------------------------------|--|--|--|--|--|--|--|--|
| 😋 • 💿 🖹 🗟 🏠 🔎 📩 🌚 🔊 • 📚 🕋 🥃 🎉 🖏<br>ndereso 🗿 http://orapp1.sefaz.pi.gov.br:7778/siatnet/insertIGeracaoPasseFiscal.do                                                                                                    |  |  |  |  |  |  |  |  |
| ndereço 🗿 http://orapp1.sefaz.pi.gov.br:7778/siatnet/insertIGeracaoPasseFiscal.do                                                                                                    |  |  |  |  |  |  |  |  |
| * Estudo do SIAT net Secretaria                                                                                                    |  |  |  |  |  |  |  |  |
| SIAT.net<br>Bistema Integrado de Administração Tributaria                                                                                                    |  |  |  |  |  |  |  |  |
| Bom dia! sábado, 09/09/2006 Valtimaura Sigueira S. Oliveira                                                                                                    |  |  |  |  |  |  |  |  |
| WWW Trânsito Controle de Acesso                                                                                                    |  |  |  |  |  |  |  |  |
| Trânsito>Passe Fiscal> <b>Gerar Passe Fiscal</b>                                                                                                    |  |  |  |  |  |  |  |  |
| Num. Nota * Série * 1                                                                                                    |  |  |  |  |  |  |  |  |
| CNPJ/CPF Emitente * 4952223000100 UF Emitente * ACRE                                                                                                    |  |  |  |  |  |  |  |  |
|                                                                                                    |  |  |  |  |  |  |  |  |
| * · · · · · · · · · · · · · · · · · · ·                                                                                                    |  |  |  |  |  |  |  |  |
| Produto * Peso da nota *                                                                                                    |  |  |  |  |  |  |  |  |
| Valor *                                                                                                    |  |  |  |  |  |  |  |  |
| Notas atreladas ao Passe Fiscal                                                                                                    |  |  |  |  |  |  |  |  |
| Num. Nota         Série         CNPJ Emitente         CNPJ Destinatário         UF Origem         UF Destino         Valor         Produto         Peso da Nota                                                                                                    |  |  |  |  |  |  |  |  |
| 2 1 4952223000100 20010869387 AC PI R\$ FAVA 10.000 🗟 🦭                                                                                                    |  |  |  |  |  |  |  |  |
| 1 1 4952223000100 20010869387 AC PI R\$ FARINHA 10.000 🔤 🦭                                                                                                    |  |  |  |  |  |  |  |  |
| Voltar Confirmar Excluir nota                                                                                                    |  |  |  |  |  |  |  |  |
| ©                                                                                                    |  |  |  |  |  |  |  |  |

Secretari da Fazen

Figura 15: Tela para inserção das notas fiscais.

- O usuário poderá excluir uma nota fiscal inserida por meio do botão Excluir nota fiscal <sup>3</sup>;
- ✓ Com um *click* no botão **Confirmar** o sistema emite a mensagem da Figura 16;

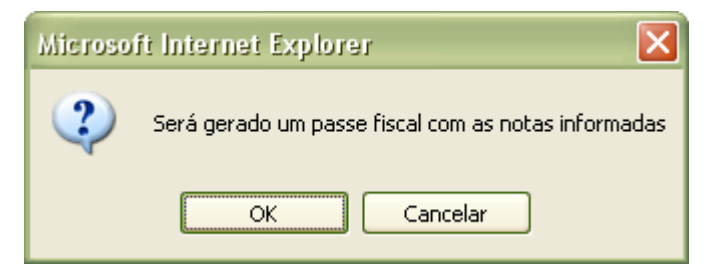

Figura 16: Tela com mensagem para confirmação da geração do Passe Fiscal.

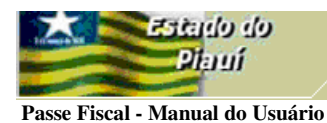

| 🗃 :::: Posto Fiscal Eletrônico :::: - Microsoft Internet Explorer                                                                         |                        |
|----------------------------------------------------------------------------------------------------|------------------------|
| Arquivo Editar Exibir Favoritos Ferramentas Ajuda                                                                                         |                        |
| G · O · 🗷 🖻 🏠 🔎 🛧 🥹 🙆 · 😓 🖀 · 🗔 🎎 🦀                                                                                                    |                        |
| Endereço 🕘 http://orapp1.sefaz.pi.gov.br:7778/siatnet/insertIGeracaoPasseFiscal.do                                                        |                        |
| AT .net<br>na integrado de Administração Tributaria<br>al sábado, 09/09/2006 PF SAO JOAO DA FRONTEIRA<br>valtimaura Sigueira S. Oliveira  | ecretaria<br>a Fazenda |
| 🕼 www Trânsi 🔛 esso                                                                                                    | 🕜 Ajuda 🗙 Sair         |
| Trânsito>Passe Fi                                                                                                    |                        |
| Operação realizada com sucesso                                                                                                    |                        |
| Passe fiscal gerado com sucesso<br>Caso haja dúvida no procedimento, consulte a nossa Ajuda, que se localiza no menu<br>superior da tela. |                        |
| Gerar outro passe fiscal                                                                                                    |                        |
| Wab Sita Dacapualuida pala Camo Tácnica, SEF 47 *                                                                                         | ٥                      |

Secretaria da Fazenda

Figura 17: Tela confirmando o sucesso da operação.

 O sistema disponibiliza uma tela do ADOBE para maximização pelo usuário e posterior visualização do Passe Fiscal. Basta um *click* no ícone destacado na figura acima;

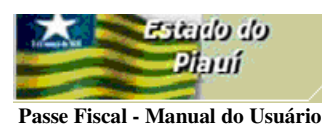

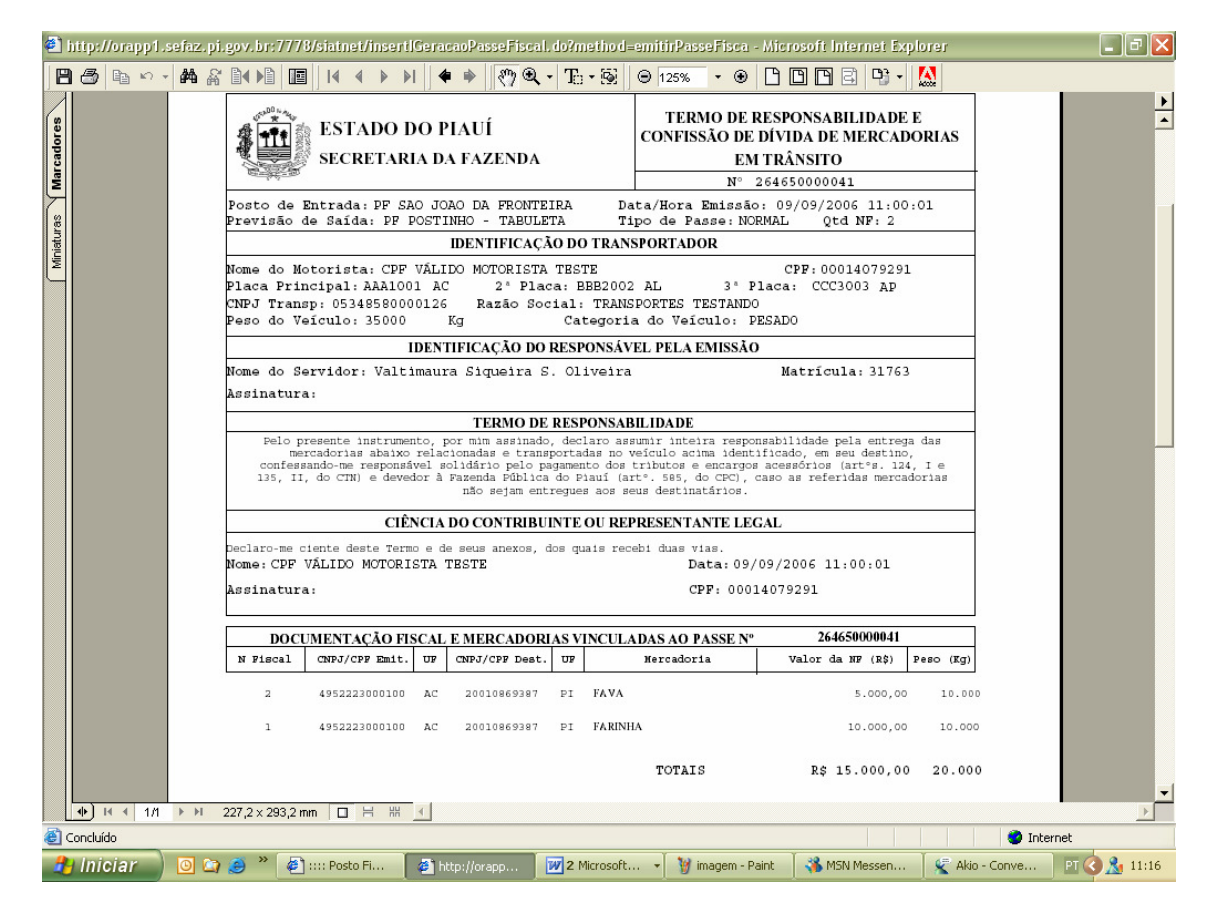

ecretaria a Fazenda

Figura 18: tela com o formulário do passe gerado.

✓ Para impressão, basta clicar no botão <sup>3</sup>;

#### Atenção:

Antes de imprimir o passe, verifique se a impressora está configurada para utilização total da área de impressão do formulário (Ofício A4).

## GERAÇÃO DE UM PASSE ESPECIAL

Submenu "Gerar Passe Fiscal".

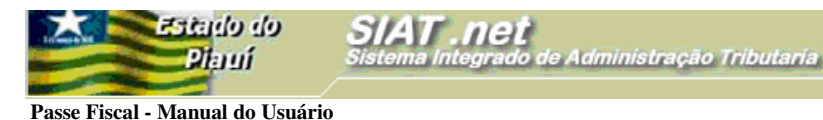

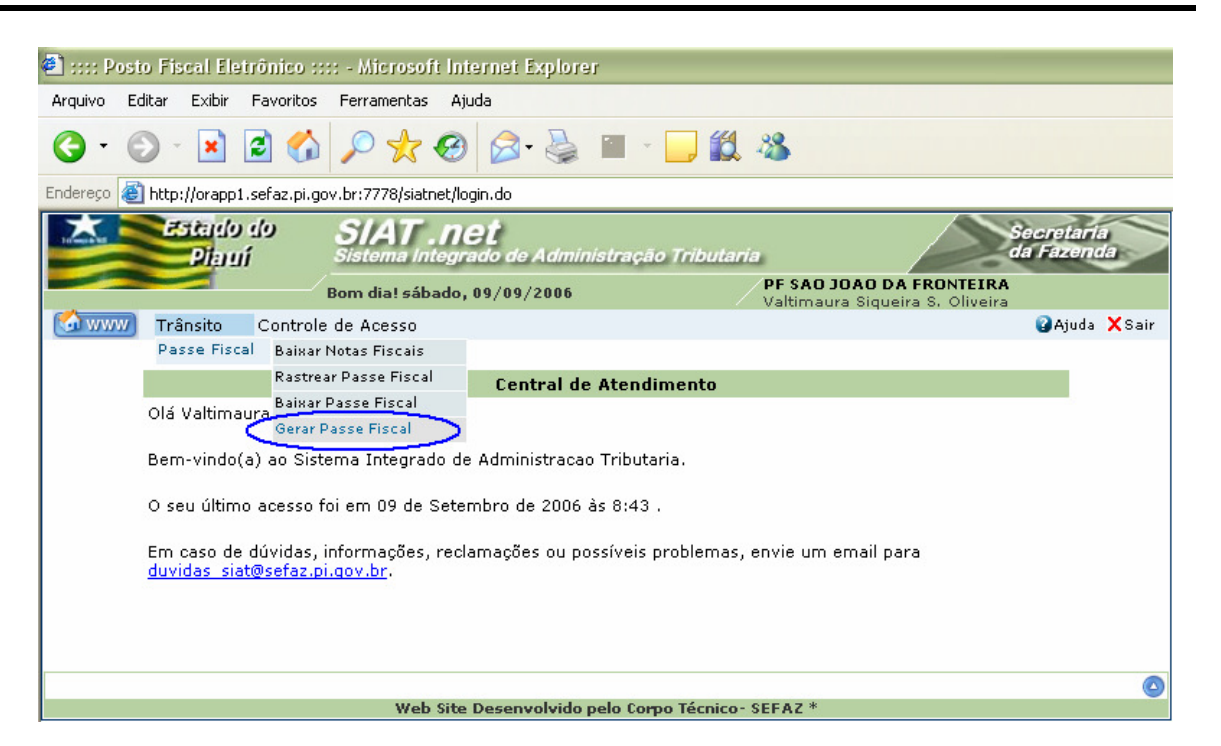

Secretari. la Fazenc

Figura 19: Tela com o perfil do técnico do PF São João da Fronteira.

- Com um *click* na opção Gerar Passe Fiscal o sistema habilitará a tela Gerar Passe Fiscal para inserção dos dados gerais do passe.
- > Na tela Gerar Passe Fiscal, digite e selecione os dados solicitados:

|                       | eb ehistes        |
|-----------------------|-------------------|
|                       | Piauí             |
| and the second second |                   |
| Passe Fiscal -        | Manual do Usuário |

| e:::: Posto Fiscal Eletrônico ::                                  | ::: - Microsoft Internet Explorer                        |                                                             |
|-------------------------------------------------------------------|----------------------------------------------------------|-------------------------------------------------------------|
| <u>A</u> rquivo E <u>d</u> itar E <u>x</u> ibir <u>F</u> avoritos | F <u>e</u> rramentas Aj <u>u</u> da                      |                                                             |
| G · 🕞 · 🖹 🖻 🏠                                                     | 🔎 🛧 🥹 🙆 · 🍃 🛍                                            | 1 48                                                        |
| Endereço 🙋 http://orapp1.sefaz.pi.go                              | ov.br:7778/siatnet/insertIGeracaoPasseFiscal.do?method=  | =preInsert                                                  |
| Diauí                                                             | SIAT . net<br>Sistema Integrado de Administração Tributa | aria Secretaria da Fazenda                                  |
|                                                                   | Bom dia! sábado, 09/09/2006                              | PF SAO JOAO DA FRONTEIRA<br>Valtimaura Sigueira S. Oliveira |
| 🚺 Trânsito Controle                                               | e de Acesso                                              | 😮 Ajuda 🗙 Sair                                              |
| Trânsito>Passe Fiscal> <b>Gerar P</b>                             | asse Fiscal                                              |                                                             |
|                                                                   | Gerar Passe Fiscal                                       |                                                             |
| Posto de PF SAO JOAO<br>Entrada * FRONTEIRA                       | DA Posto de Saída *                                      | PF POSTINHO - TABULETA                                      |
| Placa * AAA3002                                                   | UF Placa *                                               | ACRE                                                        |
| Placa da<br>Carreta                                               | UF Placa da Carreta                                      |                                                             |
| Placa da 2ª<br>Carreta                                            | UF Placa da 2ª Carreta                                   |                                                             |
| Tipo de Passe * ESPECIAL                                          |                                                          |                                                             |
| Peso do Veículo<br>(KG) *                                         | Categoria do Veículo *                                   | PESADO                                                      |
| CPF do<br>Motorista * 00015902439                                 | Nome do Motorista *                                      | MOTORISTA DE<br>TESTE                                       |
| CNPJ da<br>Transportadora 10970887001                             | 761 Nome da<br>Transportadora                            | TRANSPORTADORA<br>COMETA SA                                 |
| Observação,<br>Endereço,<br>Motivo, etc.                          |                                                          |                                                             |
| Voltar                                                            |                                                          | Continuar                                                   |
|                                                                   | Wak Site Decenualuida pala Saura Térrita                 |                                                             |

Secretari da Fazeno

Figura 20: Tela para inserção dos dados gerais do Passe Fiscal especial.

- Na geração do passe especial, o usuário deverá selecionar o tipo de passe ESPECIAL e o campo correspondente ao CNPJ da Transportadora conveniada passa a ser obrigatório;
- O sistema só permite a geração de um passe especial para transportadora conveniada com a SEFAZ;

ma Integrado de Administração Tributaria

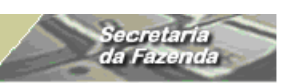

Passe Fiscal - Manual do Usuário

eh ohistes

Plauí

| 🕘 :::: Po                                                                          | sto Fis                                           | sal Eletrôn                            | ico :::: - Mi | crosoft Internet Ex | plorer            |              |                  |                     |                 |        |  |
|------------------------------------------------------------------------------------|---------------------------------------------------|----------------------------------------|---------------|---------------------|-------------------|--------------|------------------|---------------------|-----------------|--------|--|
| <u>A</u> rquivo                                                                    | Arquivo Editar Exibir Eavoritos Ferramentas Ajuda |                                        |               |                     |                   |              |                  |                     |                 |        |  |
| <b>(</b> ] -                                                                       | <b>•</b>                                          | \star 🙎                                | 6             | 🗙 🚱 🔗 •             | <u>ا</u> ا        |              | -28              |                     |                 |        |  |
| Endereço 🕘 http://orapp1.sefaz.pi.gov.br:7778/siatnet/insertIGeracaoPasseFiscal.do |                                                   |                                        |               |                     |                   |              |                  |                     |                 |        |  |
| Controle de Acesso Controle de Acesso Controle de Acesso                           |                                                   |                                        |               |                     |                   |              |                  |                     |                 |        |  |
| Tuêncitas Dacca Ficala Coursy Dacca Fical                                          |                                                   |                                        |               |                     |                   |              |                  |                     |                 |        |  |
| Transito                                                                           | Tränsito>Passe Fiscal> <b>Gerar Passe Fiscal</b>  |                                        |               |                     |                   |              |                  |                     |                 |        |  |
|                                                                                    | Digitação de notas fiscais                        |                                        |               |                     |                   |              |                  |                     |                 |        |  |
| Num. Nota * Série * 1                                                              |                                                   |                                        |               |                     |                   |              |                  |                     |                 |        |  |
| CNPJ/(                                                                             | CPF En                                            | nitente *                              | 0001235       | 7375                | UFI               | Emitente *   |                  | ACRE                |                 | $\sim$ |  |
| CNPJ/(<br>*                                                                        | CPF De                                            | stinatario                             | 0001235       | 7375                | UFI               | Destino *    |                  | PIAUI               |                 |        |  |
| Produt                                                                             | :0 *                                              |                                        |               |                     | Pes               | o da nota *  |                  |                     |                 |        |  |
| Valor *                                                                            | k                                                 |                                        |               |                     |                   |              |                  | *                   |                 |        |  |
| 44101                                                                              |                                                   |                                        | L             |                     |                   |              |                  | <u>Incluir Nota</u> | fiscal          |        |  |
|                                                                                    |                                                   |                                        |               | Notas a             | treladas ao       | Passe Fisc   | al               |                     |                 |        |  |
| Num. I                                                                             | Nota                                              | Série CNPJ CNPJ Destinatár<br>Emitente |               | CNPJ Destinatário   | UF Origem         | UF Destino   | Valor            | Produto             | Peso da<br>Nota |        |  |
| 1                                                                                  |                                                   | 1                                      | 12357375      | 12357375            | AC                | PI           | R\$<br>10.000,00 | MILHO               | 10.000          | 2      |  |
| 2                                                                                  |                                                   | 1                                      | 12357375      | 12357375            | AC                | PI           | R\$<br>2.000,00  | BRINQUEDO           | 1.000           | 2      |  |
| 3                                                                                  |                                                   | 1                                      | 12357375      | 12357375            | AC                | PI           | R\$<br>5.000,00  | FARINHA             | 5.000           | 2      |  |
| 4                                                                                  |                                                   | 1                                      | 12357375      | 12357375            | AC                | PI           | R\$<br>2.000,00  | FAVA                | 2.000           | 2      |  |
| 5                                                                                  |                                                   | 1                                      | 12357375      | 12357375            | AC                | PI           | R\$<br>2.000,00  | PANELAS             | 500             | 🗊 👔    |  |
| 6                                                                                  |                                                   | 1                                      | 12357375      | 12357375            | AC                | PI           | R\$<br>5.000,00  | BACIAS              | 2.000           | 2      |  |
| Voltar                                                                             | r                                                 |                                        |               |                     |                   |              |                  |                     | Confi           | rmar   |  |
|                                                                                    |                                                   |                                        |               |                     |                   |              |                  |                     |                 | 0      |  |
|                                                                                    |                                                   |                                        |               | Web Site Desenve    | alvido pelo Corpo | Técnico-SEFA | Z *              |                     |                 |        |  |

Figura 23: Tela para inserção de notas fiscais.

 Com o rol das notas fiscais inseridas, o usuário deverá clicar no botão Confirmar para geração do Passe Fiscal;

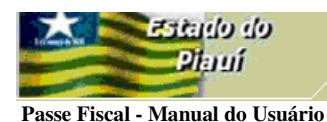

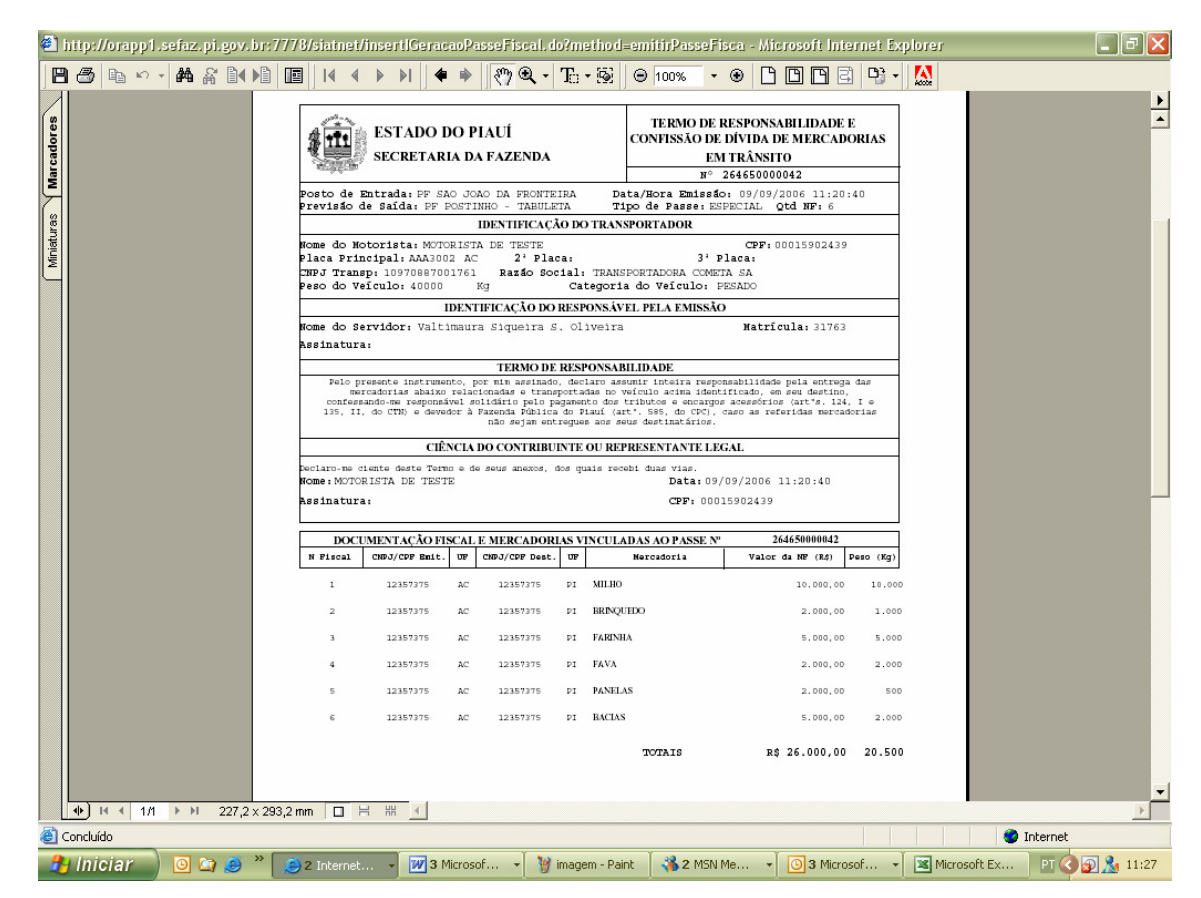

ecretari

Figura 24: Tela com o formulário do passe especial gerado.

 Os passos para a geração do passe especial são análogos aos do passe normal conforme Figuras 15 a 17;

#### Atenção:

Antes de imprimir o passe, verifique se a impressora está configurada para utilização total da área de impressão do formulário (Ofício A4).

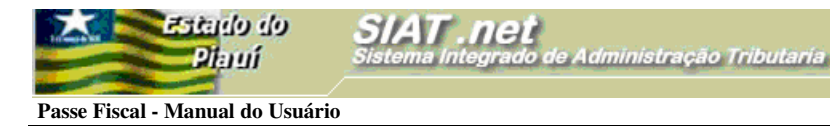

## BAIXAR UM PASSE FISCAL NORMAL

- > Submenu "Baixar Passe Fiscal".
  - ✓ O Termo de Baixa será emitido em 01(uma) via, a qual será entregue ao transportador devidamente assinada pelo servidor responsável pela baixa.

| 획 :::: Posto Fiscal Eletrônico :::: - Microsoft Internet Explorer                                                                 |        |
|----------------------------------------------------------------------------------------------------|--------|
| Arquivo Editar Exibir Eavoritos Ferramentas Ajuda                                                                                 |        |
| ③ · ◎ · ≥ ② ☆ /                                                                                                    |        |
| Endereço 🕘 http://orapp1.sefaz.pi.gov.br:7778/siatnet/login.do                                                                    |        |
| SIAT.net<br>Sistema Integrado de Administração Tributaria<br>Bom dia! sábado, 09/09/2006 PF POSTINHO - TABULETA                   |        |
| Raimundo Jose Rodrigues Neto                                                                                                    | X Sair |
| Passe Fiscal Baixar Notas Fiscais                                                                                                 |        |
| Rastrear Passe Fiscal Central de Atendimento                                                                                      |        |
| Olá Raimundo Baixar Passe Fiscal                                                                                                  |        |
| Bem-vindo(a) ao Sistema Integrado de Administracao Tributaria.                                                                    |        |
| O seu último acesso foi em 08 de Setembro de 2006 às 16:55 .                                                                      |        |
| Em caso de dúvidas, informações, reclamações ou possíveis problemas, envie um email para<br><u>duvidas_siat@sefaz.pi.qov.br</u> . |        |
|                                                                                                    |        |
| Web Site Desenvolvido pelo Corpo Técnico- SEFAZ *                                                                                 |        |

Figura 25: Tela com o submenu do Passe Fiscal.

 Caso a baixa corresponda a um passe NORMAL, o usuário deverá selecionar a opção Baixar Passe Fiscal no submenu;

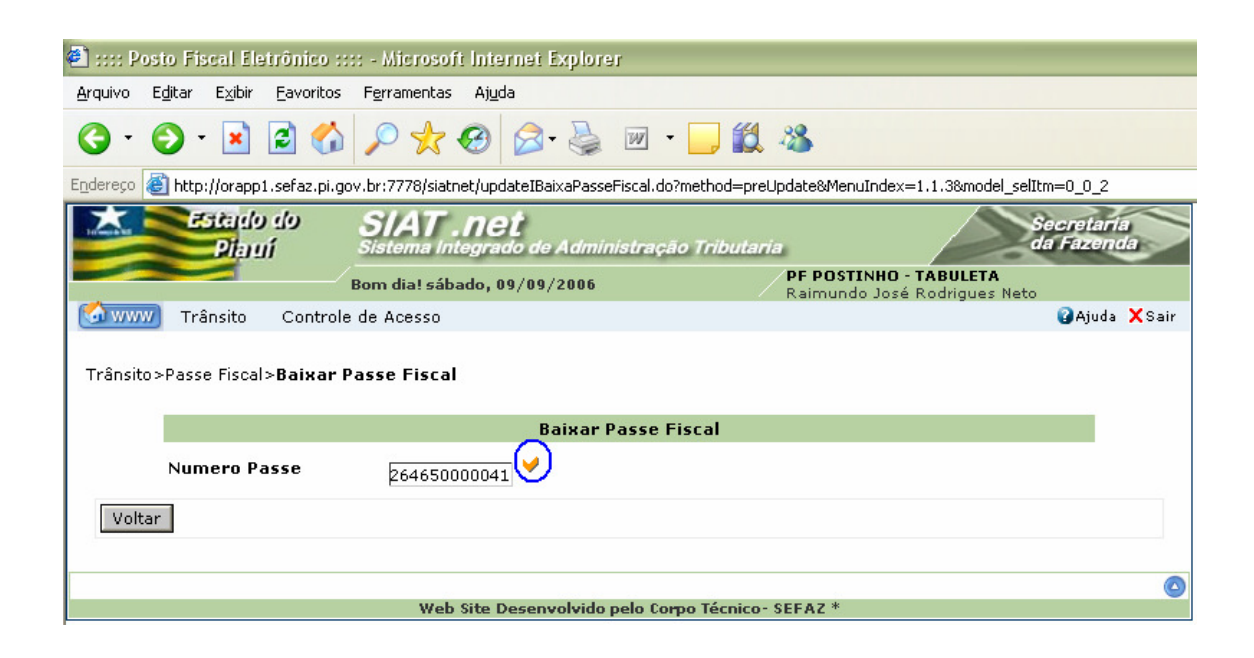

Secretaria da Fazenda do Estado do Piauí – Av. Pedro Freitas, s/nº, Bloco C – Bairro São Pedro – Centro22 Administrativo – Cep 64018-200 / CNPJ: 06.553.556/0001-91

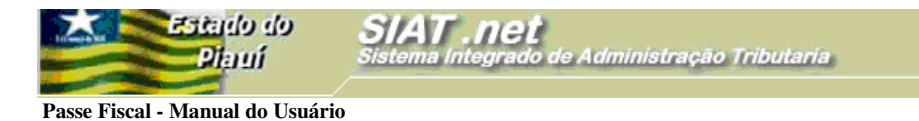

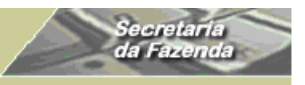

Figura 26: Tela para informação do Passe Fiscal a ser baixado.

 ✓ Após a digitação do número do passe entregue pelo transportador, o usuário deverá clicar no botão confirmar em destaque ♥;

| 🕘 :::: Posto Fisca                       | al Eletrônico :::               | :: - Microsof         | i Internet Explorer            |                    |                                                        |                        |
|------------------------------------------|---------------------------------|-----------------------|--------------------------------|--------------------|--------------------------------------------------------|------------------------|
| <u>A</u> rquivo E <u>d</u> itar E        | <u>x</u> ibir <u>F</u> avoritos | F <u>e</u> rramentas  | Aj <u>u</u> da                 |                    |                                                        |                        |
| <b>G</b> • <b>S</b> -                    | \star 🖻 🏠                       | 🔎 📩 ·                 | 🕝 🍰 🎍                          | 🔳 🔹 🛄 🎇            | 25                                                     |                        |
| Endereço 🕘 http://d                      | prapp1.sefaz.pi.go              | v.br:7778/siatn       | et/updateIBaixaPasseF          | iscal.do           |                                                        |                        |
|                                          | ado do<br>Nauí                  | SIAT .<br>Sistema Int | <b>Net</b><br>egrado de Admini | stração Tributaria |                                                        | ecretaria<br>a Fazenda |
|                                          | a                               | Bom dia! sába         | ado, 09/09/2006                |                    | PF POSTINHO - TABULETA<br>Raimundo José Rodrigues Neto |                        |
| Carrans Trâns                            | ito Controle                    | de Acesso             |                                |                    |                                                        | 😮 Ajuda 🗙 Sair         |
| Trânsito>Passe F                         | fiscal> <b>Baixar P</b>         | asse Fiscal           |                                |                    |                                                        |                        |
|                                          |                                 |                       | Baixar P                       | asse Fiscal        |                                                        |                        |
| Numero Passe                             | 264650000041                    | <b>~</b>              |                                |                    |                                                        |                        |
| Data de Início                           | 09/09/2006 11                   | :00:01                |                                |                    |                                                        |                        |
| Posto Entrada                            | PF SAO JOAO E<br>FRONTEIRA      | A                     | Previsao o                     | le Saída           | PF POSTINHO -<br>TABULETA                              |                        |
| Placa                                    | AAA1001                         |                       | UF da Plac                     | a                  | AC                                                     |                        |
| Placa da<br>Carreta                      | BBB2002                         |                       | UF Placa d                     | la Carreta         | AL                                                     |                        |
| Placa da 2ª<br>Carreta                   | CCC3003                         |                       | UF Placa d                     | la 2ª Carreta      | AP                                                     |                        |
| CNPJ da<br>Transportadora                | 053485800001                    | 26                    |                                |                    |                                                        |                        |
| Nome da<br>Transportadora                | TRANSPORTES                     | TESTANDO              |                                |                    |                                                        |                        |
| CPF Motorista                            | 00014079291                     |                       |                                |                    |                                                        |                        |
| Nome do<br>motorista                     | CPF VÁLIDO M                    | OTORISTA T            | ESTE                           |                    |                                                        |                        |
| Observação,<br>Endereço,<br>Motivo, etc. |                                 |                       |                                |                    |                                                        | < >                    |
| Voltar                                   |                                 |                       |                                |                    |                                                        | Baixar                 |

Figura 27: Tela com o dados do passe a ser baixado.

- O usuário deverá confrontar os dados acima com o formulário entregue pelo transportador;
- ✓ O sistema disponibilizará a relação das notas fiscais para visualização após um *click* no botão <sup>₽</sup>, em destaque na Figura 27;
- Para baixar o Passe Fiscal, o usuário deverá clicar no botão Baixar em destaque na Figura 27;

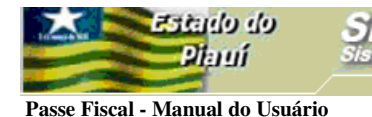

| 🕘 :::: Pos        | sto Fisc        | cal Ele          | etrônico :::: -             | Microsof           | i Internet E      | xplore   | r        |              |                          |                              |                      |           |
|-------------------|-----------------|------------------|-----------------------------|--------------------|-------------------|----------|----------|--------------|--------------------------|------------------------------|----------------------|-----------|
| <u>A</u> rquivo E | E <u>d</u> itar | E <u>×</u> ibir  | <u>Favoritos</u> F <u>e</u> | rramentas          | Aj <u>u</u> da    |          |          |              |                          |                              |                      |           |
| <b>()</b> • ()    | 9 -             | ×                | 2 🏠 🌶                       | o 📩 .              | <b>⊘</b>   ⊘-     |          |          | - 📃 🛍        | 1 🚳                      |                              |                      |           |
| Endereço 🧯        | 🛐 http:/        | /orapp           | 1.sefaz.pi.gov.br           | :7778/siatn        | et/listIConsult   | aPasseF  | iscal.do | ?method=de   | talharItens              |                              |                      |           |
| -                 | Es              | itande<br>Pilari | ndo S<br>lí Ste             | IAT .<br>stema Int | net<br>egrado de  | Admin    | istraç   | ão Tributa   | vria                     |                              | Secretar<br>da Fazen | ia<br>Ida |
|                   |                 | -                | Boa                         | tarde! 2ª          | feira, 11/0       | 9/2006   |          |              | GTRAN<br>TRANSI<br>MARCO | - GERENCI<br>TO<br>S ANTÔNIC | A DE MERCADORIAS I   | EM        |
| 🐼 www             | Trar            | nsito            | Controle de                 | Acesso             |                   |          |          |              | - MARCOO                 | o Antonio                    | Ajud.                | a 🗙 Sair  |
| Trânsito:         | >Passe          | Fiscal           | l>Consultar P               | asse Fis           | cal<br>Notas do P | asse F   | iscal    | 26465000     | 0041                     |                              |                      |           |
|                   |                 |                  | CNP3/CPF                    |                    |                   |          |          |              |                          | -                            |                      |           |
|                   | Or./E           | Dest.            | Emitente                    | CNPJ               | /CPF Dest.        | Núm      | nero     | Serie        | Produto                  | Peso                         | Valor                |           |
|                   | AC,             | /PI              | 49522230001                 | 00 200             | 10869387          | ź        | 2        | 1            | FAVA                     | 10000                        | R\$ 5.000,00         |           |
|                   | AC,             | /PI              | 49522230001                 | 00 200             | 10869387          | :        | L        | 1            | FARINHA                  | 10000                        | R\$ 10.000,00        |           |
|                   | Volta           | ar               |                             |                    |                   |          |          |              |                          |                              |                      |           |
|                   |                 |                  |                             |                    |                   |          |          |              |                          |                              |                      |           |
|                   |                 |                  |                             |                    |                   |          |          |              |                          |                              |                      |           |
|                   |                 |                  |                             | Web                | Site Desenv       | olvido j | pelo Co  | prpo Técnico | o- SEFAZ *               |                              |                      |           |

Secretari da Fazen

Figura 28: Tela com o dados das notas fiscais do passe a ser baixado.

| 🕘 :::: P          | osto Fis        | ical Ele             | trônico :::       | : - Microsoft Internet Explorer                                                                     |                     |
|-------------------|-----------------|----------------------|-------------------|----------------------------------------------------------------------------------------------------|---------------------|
| <u>A</u> rquivo   | E <u>d</u> itar | E <u>x</u> ibir      | <u>E</u> avoritos | Ferramentas Ajuda                                                                                   |                     |
| <b>()</b> .       | 6               | ×                    | 2 🏠               | 🔎 🛧 🥹 🙆 · 🖕 🛍 · 🗖 🎎 🚳                                                                               |                     |
| E <u>n</u> dereço | 🕘 http:         | //orappi             | L.sefaz.pi.go     | v.br:7778/siatnet/updateIBaixaPasseFiscal.do                                                        |                     |
|                   | Z               | stando<br>Piaru      | do<br>1           | SIAT . net<br>Sistema Integrado de Administração Tributaría                                         | cretaria<br>Fazenda |
|                   |                 | -                    | í                 | Bom dia! sábado, 09/09/2006 PF POSTINHO - TABULETA<br>Raimundo José Rodrigues Neto                  |                     |
| 🙆 ww              | 깨 Trâ           | insito               | Controle          | de Acesso                                                                                           | ₿Ajuda XSair        |
|                   |                 | ~                    | Oper              | ação realizada com sucesso                                                                          |                     |
|                   | ) i<br>8        |                      | Caso<br>super     | haja dúvida no procedimento, consulte a nossa <b>Ajuda</b> , que se localiza no menu<br>or da tela. |                     |
|                   |                 | <ul><li>▶I</li></ul> |                   | Baixar outro Passe Fiscal                                                                           |                     |
|                   | Internet        |                      |                   | Web Site Desenvolvido pelo Corpo Técnico- SEFAZ *                                                   | 0                   |

Figura 29: Tela confirmando o sucesso da operação.

 O sistema disponibiliza uma tela do ADOBE para maximização pelo usuário e posterior visualização do Termo de Baixa. Basta um *click* no ícone destacado na figura acima;

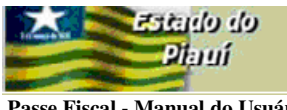

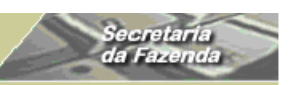

Passe Fiscal - Manual do Usuário

| ! ⋑        | niipa   | //orapp1.sefaz.pi.gov.br:7778/siatnet/updatelBaixaPasseFiscal.do?method=emitirPasseFiscal - Microsoft Internet Explorer                                                                                                    | ×     |
|------------|---------|----------------------------------------------------------------------------------------------------|-------|
|            | 8       | Ba ∽ - 🚧 & B( )B 🔟  ( ( ) )   ( ) ( ) ( ) ( ) ( ) ( ) ( )                                                                                                    |       |
| Marcadores |         |                                                                                                    |       |
| Miniaturas |         | ESTADO DO PIAUÍ<br>SECRETARIA DA FAZENDA<br>ESTADO DO PIAUÍ<br>TIPO DE TERMO: NORMAL                                                                                                    |       |
|            |         | N° 264650000041                                                                                                    |       |
|            |         | Posto de Salda: PF POSTINHO - TABULETA Data/Hora Baixa: 09/09/2006 11:38:42                                                                                                    | _     |
|            |         | IDENTIFICAÇÃO DO TRANSPORTADOR                                                                                                    |       |
|            |         | Nome do Motorista: CPF VALIDO MOTORISTA TESTE CPF: 00014079291<br>Placa Principal: AAA1001 AC 2º Placa: BBB2002 AL 3º Placa: CCC3003 AP<br>CNPJ Transp: 05348580000126 Razão Social: TRANSPORTES TESTANDO<br>Peso do Veículo: 35.000 Kg Categoria do Veículo: PESADO |       |
|            |         | DECLARAÇÃO                                                                                                    |       |
|            |         | Declaramos que o veículo, mercadorias e documentação fiscal constantes no passe fiscal identificado<br>acima, passou por este Posto Fiscal com destino à rota estabelecida, cumprindo, assim, as exigencias da<br>legislação tributária vigente.                     |       |
|            |         | RESPONSÁVEL PELA BAIXA                                                                                                    |       |
|            |         | Nome do Servidor: Raimundo José Rodrigues Neto Matrícula: 27383                                                                                                    |       |
|            |         | Assinatura:                                                                                                    |       |
|            | 4       |                                                                                                    |       |
| e L        | ioncluí | ído                                                                                                    |       |
| -          | Ini     | iciar 💿 🔄 😂 » 🧕 2 Internet 🖣 👿 3 Microsof 🖣 🦉 2 Paint 🗣 🐝 2 MSN Me 🖣 💽 3 Microsof 🖣 🔣 Microsoft Ex 🛛 🕅 🖓                                                                                                    | 11:42 |

Figura 30: Tela com o formulário do termo de baixa.

#### Atenção:

Antes de imprimir o termo de baixa, verifique se a impressora está configurada para utilização total da área de impressão do formulário (Ofício A4).

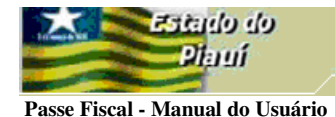

**BAIXAR UM PASSE FISCAL ESPECIAL** 

Submenu "Baixar Notas Fiscais".

| 🖹 :::: Posto Fiscal Eletrônico :::: - Microsoft Internet Explorer                                                                 |                                    |
|----------------------------------------------------------------------------------------------------|------------------------------------|
| Arquivo Editar Exibir Eavoritos Ferramentas Ajuda                                                                                 |                                    |
| (3 · ② · ☑ ☑                                                                                                    |                                    |
| Endereço 🗃 http://orapp1.sefaz.pi.gov.br:7778/siatnet/login.do                                                                    |                                    |
| SIAT.net<br>Sistema Integrado de Administração Tributaria<br>Bom dia! sábado, 09/09/2006 PF POSTINHO - TA                         | Secretaria<br>da Fazenda<br>BULETA |
| Raimundo Jose Ko                                                                                                    | arigues Neto<br>2Ajuda 🗙 Sair      |
| Passe Fiscal Baixar Notas Fiscais                                                                                                 |                                    |
| Rastrear Passe Fiscal Central de Atendimento                                                                                      |                                    |
| Olá Raimundo Baixar Passe Fiscal                                                                                                  |                                    |
| Bem-vindo(a) ao Sistema Integrado de Administracao Tributaria.<br>O seu último acesso foi em 09 de Setembro de 2006 às 11:28      |                                    |
|                                                                                                    |                                    |
| Em caso de dúvidas, informações, reclamações ou possíveis problemas, envie um email par-<br><u>duvidas_siat@sefaz.pi.qov.br</u> . | 3                                  |
|                                                                                                    |                                    |
|                                                                                                    |                                    |
|                                                                                                    | ٥                                  |
| Web Site Desenvolvido pelo Corpo Técnico- SEFAZ *                                                                                 |                                    |

Iministração Tributaria

Figura 31: Tela com o submenu Passe Fiscal.

✓ O usuário deverá selecionar a opção Baixar Notas Fiscais no submenu;

| 🗐 :::: Posto Fiscal Eletrônico :::: - Microsoft Internet Explorer                                                          |                          |
|----------------------------------------------------------------------------------------------------|--------------------------|
| <u>A</u> rquivo E <u>d</u> itar E <u>x</u> ibir <u>F</u> avoritos F <u>e</u> rramentas Aj <u>u</u> da                      |                          |
| G · O · 🖹 🗟 🚯 🔎 🛠 🏵 🔗 · 🎍 🔟 · 🔲 🇱 🦓                                                                                        |                          |
| Endereço 🙆 http://orapp1.sefaz.pi.gov.br:7778/siatnet/updateIBaixaNotasFiscais.do?method=preUpdate&MenuIndex=1.1.1&model_s | elItm=0_0_0              |
| SIAT.net<br>Sistema Integrado de Administração Tributaria                                                                  | Secretaria<br>da Fazenda |
| Bom dia! sábado, 09/09/2006 PF POSTINHO - TABULETA<br>Raimundo José Rodrigues Net                                          | 0                        |
| Trânsito Controle de Acesso                                                                                                | 😮 Ajuda 🗙 Sair           |
| Trânsito>Passe Fiscal> <b>Baixar Notas Fiscais</b>                                                                         |                          |
| Baixar Notas Fiscais                                                                                                    |                          |
| Numero Passe 264650000042                                                                                                  |                          |
| Voltar                                                                                                    |                          |
|                                                                                                    | ۵                        |
| Web Site Desenvolvido pelo Corpo Técnico- SEFAZ *                                                                          |                          |

Figura 32: Tela para informação do Passe Fiscal a ser baixado.

 ✓ Após a digitação do número do passe entregue pelo transportador, o usuário deverá clicar no botão confirmar em destaque ♥;

|                                                                                                    | eb ohistes          |
|----------------------------------------------------------------------------------------------------|---------------------|
|                                                                                                    | Diauí               |
| and the second second s |                     |
| Passe Fiscal                                                                                                    | - Manual do Usuário |

| 🐔 ::::: P                  | osto Fisc                | sal Eletrônico ::                 | :: - Microsof        | t Internet Explorer                            |                                                         |                        |
|----------------------------|--------------------------|-----------------------------------|----------------------|------------------------------------------------|---------------------------------------------------------|------------------------|
| <u>A</u> rquivo            | E <u>d</u> itar          | E <u>x</u> ibir <u>F</u> avoritos | F <u>e</u> rramentas | Aj <u>u</u> da                                 |                                                         |                        |
| <b>()</b> .                | 0.                       | 💌 🗟 🏠                             | P 📩                  | 🚱 😂 📓 🐘 🔁                                      | <b>11</b> - 8                                           |                        |
| Endereço                   | 🕘 http:/                 | /orapp1.sefaz.pi.go               | v.br:7778/siatr      | net/updateIBaixaNotasFiscais.do                |                                                         |                        |
|                            | Es                       | tado do<br>Planí                  | SIAT<br>Sistema In   | . <b>Net</b><br>legrado de Administração Tribu | utaria                                                  | ecretaria<br>a Fazenda |
|                            | -                        | /                                 | Bom dia! sáb         | ado, 09/09/2006                                | PF POSTINHO - TABULETA<br>Baimundo, losé Bodrigues Neto |                        |
| 🚺 ww                       | W Trâr                   | nsito Controle                    | de Acesso            |                                                |                                                         | 🕜 Ajuda 🗙 Sair         |
| Trânsit                    | to>Passe                 | Fiscal> <b>Baixar</b> N           | lotas Fiscai         | s                                              |                                                         |                        |
|                            |                          |                                   |                      | Baixar Notas Fiscais                           |                                                         |                        |
| Numer                      | o Passe                  | 264650000041                      | , 🖌                  |                                                |                                                         |                        |
|                            |                          | 264650000042                      | -20-40               |                                                |                                                         |                        |
| Data de                    | e Inicio                 | D9/09/2008 11                     | .;20;40<br>DA        |                                                | DE DOSTINHO -                                           |                        |
| Posto E                    | Entrada                  | FRONTEIRA                         |                      | Previsao de Saída                              | TABULETA                                                |                        |
| Placa                      |                          | AAA3002                           |                      | UF da Placa                                    | AC                                                      |                        |
| CNPJ da<br>Transp          | a<br>ortador             | a 109708870017                    | 61                   |                                                |                                                         |                        |
| Nome o<br>Transp           | da<br>ortador            | a TRANSPORTAD                     | ORA COMET            | A SA                                           |                                                         |                        |
| CPF Mo                     | torista                  | 00015902439                       |                      |                                                |                                                         |                        |
| Nome o<br>motori           | do<br>sta                | MOTORISTA D                       | E TESTE              |                                                |                                                         |                        |
| Observ<br>Endere<br>Motivo | vação,<br>eço,<br>, etc. |                                   |                      |                                                |                                                         | ~                      |
| Exibir I<br>baixar         | NF p/                    |                                   |                      |                                                |                                                         |                        |
| Volt                       | tar                      |                                   |                      |                                                |                                                         |                        |
|                            |                          |                                   | Wah                  | Site Decenvoluido pelo formo Tárro             | Sico- 55587 *                                           | 0                      |
|                            |                          |                                   | 1760                 | one pesenvolvido pelo corpo reci               | NEO VETRE                                               |                        |
| 🙆 Conclui                  | ído                      |                                   |                      |                                                |                                                         |                        |

Secretari da Fazen

Figura 33: Tela com o dados do passe a ser baixado.

- O usuário deverá confrontar os dados acima com o formulário entregue pelo transportador;
- ✓ O sistema disponibilizará a relação das notas fiscais para baixar (Figura 34), após

um *click* no botão 💾, em destaque na Figura 33;

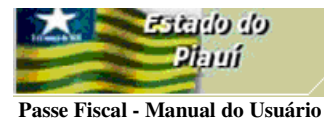

| ] :::: Pos   | to Fiscal I                    | iletrônico :         | ::: - Microsoft      | Internet Exp              | plorer     |                 |                |                                       |                    |            |
|--------------|--------------------------------|----------------------|----------------------|---------------------------|------------|-----------------|----------------|---------------------------------------|--------------------|------------|
| rquivo E     | i <u>d</u> itar E <u>x</u> ibi | ir <u>F</u> avoritos | F <u>e</u> rramentas | Aj <u>u</u> da            |            |                 |                |                                       |                    |            |
| <b>3</b> • ( | 9 - 💌                          | 2 🐔                  | ) 🔎 🛧 🍕              | 3 🗟 -                     | <b>)</b> I | - 📃 🛍           | - 88           |                                       |                    |            |
| dereço 🧧     | http://ora                     | op1.sefaz.pi.ç       | jov.br:7778/siatnet  | :/updateIBaixa            | NotasFisc  | ais.do?method=d | etalharIten    | s                                     |                    |            |
| Tel mark to  | Estar<br>Pia                   | lo do<br>IUÍ         | SIAT .I              | <b>1et</b><br>grado de Al | dminist    | ração Tributai  | ria.           |                                       | Secreta<br>da Faze | ria<br>nda |
|              |                                |                      | Bom dia! sábad       | lo, 09/09/20              | 06         |                 | PF PO<br>Raimu | STINHO - TABULET<br>ndo José Rodrigue | FA<br>es Neto      |            |
| 🖌 www        | Trânsito                       | Control              | e de Acesso          |                           |            |                 |                |                                       | 😮 Ajuo             | la 🗙 S     |
|              |                                |                      | Notas a              | atreladas a               | o Passe    | Fiscal 2646     | 5000004        | 2                                     |                    |            |
| Transitos    | Passe Fisc                     | al> <b>Baixar</b>    | Notas Fiscais        |                           |            |                 |                |                                       |                    |            |
|              | Or./Dest.                      | CNPJ/CPF             | CNPJ/CPF Dest.       | Nota                      | Serie      | Produto         | Peso           | Valor                                 |                    |            |
|              |                                | Origem               |                      | Fiscal                    | _          |                 |                |                                       |                    |            |
|              | AC/PI                          | 12357375             | 12357375             | 1                         | 1          | MILHO           | 10000          | R\$ 10.000,00                         |                    |            |
|              | AC/PI                          | 12357375             | 12357375             | 2                         | 1          | BRINQUEDO       | 1000           | R\$ 2.000,00                          | $\checkmark$       |            |
|              | AC/PI                          | 12357375             | 12357375             | 3                         | 1          | FARINHA         | 5000           | R\$ 5.000,00                          |                    |            |
|              | AC/PI                          | 12357375             | 12357375             | 4                         | 1          | FAVA            | 2000           | R\$ 2.000,00                          |                    |            |
|              | AC/PI                          | 12357375             | 12357375             | 5                         | 1          | PANELAS         | 500            | R\$ 2.000,00                          |                    |            |
|              | AC/PI                          | 12357375             | 12357375             | 6                         | 1          | BACIAS          | 2000           | R\$ 5.000,00                          |                    |            |
| Voltar       | •                              |                      |                      |                           |            |                 |                |                                       | В                  | aixar      |
|              |                                |                      |                      |                           |            |                 |                |                                       |                    |            |
|              |                                |                      |                      | 6.2                       |            |                 |                |                                       |                    | C          |

Figura 34: Tela com a relação das notas fiscais a serem baixadas.

- ✓ Na figura acima, o sistema disponibiliza a relação das notas fiscais a serem baixadas. O usuário deverá selecionar as notas fiscais correspondentes às mercadorias que estão saindo do Estado do Piauí e clicar no botão **Baixar**. No caso acima, foram selecionadas as notas fiscais números 1 e 2;
- Caso o transportador decida sair do Estado do Piauí com todas as notas fiscais constantes do Passe Fiscal, o usuário deverá selecionar todas as notas fiscais para a baixa;

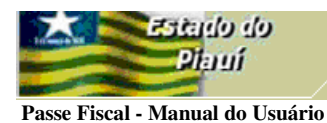

| Arquivo       Editar       Exibir       Pavoritos       Ferramentas       Ajuda         Image: Second and the second and the seco                                                                                            | 🗿 : . : : Posto Fiscal Eletrônico : : : : - Microsoft Internet Explorer                                                                                                    |
|----------------------------------------------------------------------------------------------------|----------------------------------------------------------------------------------------------------|
| Image: Solution of the second second sec | Arquivo Editar Exibir Favoritos Ferramentas Ajuda                                                                                                    |
| Enderero       http://orapp1.sefaz.pi.gov.br:7778/siatnet/updateIBaixaNotasFiscais.do         Secretaria       Secretaria         Adjuda       Secretaria         Secretaria       Secretaria         Secretaria       Secretaria                                                                                                    | G · O · 🖻 🗟 🚯 🔎 🛠 😕 🙆 · 🖕 🖿 · 🗖 🎎 🚳                                                                                                    |
| Secretaria<br>da Fazenda         Secretaria<br>da Fazenda         Secretaria<br>dabado, 09/09/2006       PE POSTINHO - TABULETA<br>Raimundo José Rodrigues Neto         Cais       Passe Fiscal       Cais         Deração realizada com sucesso       Passe fiscal gerado com sucesso         Caso haja dúvida no procedimento, consulte a nossa Ajuda, que se localiza no menu<br>superior da tela.         Baixar notas de outro passe fiscal                                                                                                    | Endereço 🙆 http://orapp1.sefaz.pi.gov.br:7778/siatnet/updateIBaixaNotasFiscais.do                                                                                               |
| Caso haja dúvida no procedimento, consulte a nossa Ajuda, que se localiza no menu superior da tela.                                                                                                    | Estad<br>Plan Plan Secretaria da Fazenda Secretaria da Fazenda Secretaria da Fazenda Secretaria da Fazenda                                                                      |
| Trânsito > Passe Fisc<br>Trânsito > Passe Fisc<br>Deração realizada com sucesso<br>Passe fiscal gerado com sucesso<br>Caso haja dúvida no procedimento, consulte a nossa Ajuda, que se localiza no menu<br>superior da tela.<br>Baixar notas de outro passe fiscal                                                                                                    | Raimundo José Rodrigues Neto                                                                                                    |
| superior da tela.<br>Baixar notas de outro passe fiscal                                                                                                    | Trânsito > Passe Fisca<br>Deração realizada com sucesso<br>Passe fiscal gerado com sucesso<br>Caso haja dúvida no procedimento, consulte a nossa Ajuda, que se localiza no menu |
|                                                                                                    | superior da tela.<br>Baixar notas de outro passe fiscal                                                                                                    |
| Web Cite Decembride cale Care Tárrico - CEEA7 *                                                                                                    | Web Cite Deservebide rele Come Tácnice - CEE 67.*                                                                                                    |

Secretaria da Fazenda

Figura 35: Tela confirmando o sucesso da operação.

1(-1)

 O sistema disponibiliza uma tela do ADOBE para maximização pelo usuário e posterior visualização do Termo de Baixa. Basta um *click* no ícone destacado na figura acima;

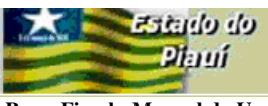

Marcadores

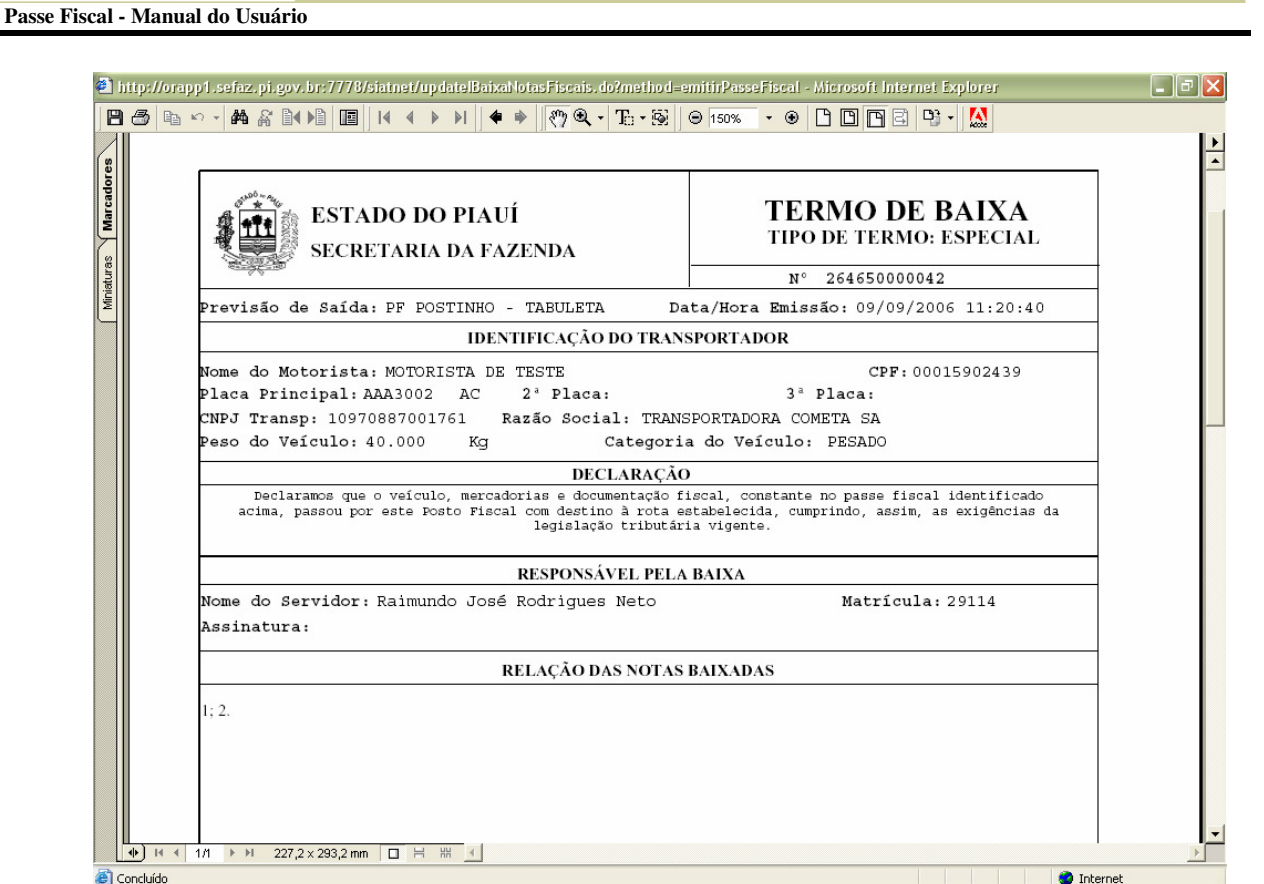

Administração Tributaria

Figura 36: Tela com o formulário do termo de baixa.

✓ O formulário apresenta a relação das notas fiscais, correspondente à baixa efetivada:

🦺 Iniciar 🔰 🖸 😂 🎱 🍯 2 Internet... 🔻 👿 3 Microsof... 🔹 🦉 2 Paint 🔹 😽 2 M5N Me... 🖓 🙆 3 Microsoft.. 🔹 🔣 Microsoft Ex... 🛛 🕅 🔕 🥁 11:50

#### Atenção:

Concluído

Antes de imprimir o termo de baixa, verifique se a impressora está configurada para utilização total da área de impressão do formulário (Ofício A4).

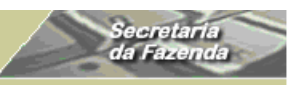

Passe Fiscal - Manual do Usuário

| 🕘 :::: Pos                                                                                                    | to Fiscal E                    | letrônico :         | ::: - Microsoft Ir         | nternet Ex      | plorer      |                 |                 |                                       |                       |              |
|----------------------------------------------------------------------------------------------------|--------------------------------|---------------------|----------------------------|-----------------|-------------|-----------------|-----------------|---------------------------------------|-----------------------|--------------|
| <u>A</u> rquivo E                                                                                                    | i <u>d</u> itar E <u>x</u> ibi | r <u>F</u> avoritos | F <u>e</u> rramentas A     | j <u>u</u> da   |             |                 |                 |                                       |                       |              |
| <b>G</b> · (                                                                                                    | 9 - 💌                          | 2 🐔                 | P 🛧 🛛                      | ) 🗟 •           | <b>a</b>    | - 📃 🛍           | - 28            |                                       |                       |              |
| Endereço 🧧                                                                                                    | http://orap                    | op1.sefaz.pi.ç      | jov.br:7778/siatnet/       | updateIBaix     | aNotasFisca | ais.do?method=d | etalharIten:    | s                                     |                       |              |
| and the second second s | Estar<br>Pia                   | lo do<br>Illi       | SIAT . IN<br>Sistema Integ | et<br>rado de A | dministr    | ação Tributa    | ria             |                                       | Secret<br>da Fazo     | aria<br>anda |
|                                                                                                    |                                |                     | Bom dia! sábado            | , 09/09/2       | 006         |                 | PF PO:<br>Raimu | STINHO - TABULET<br>ndo José Rodrigue | r <b>A</b><br>es Neto |              |
| 🕼 www                                                                                                    | Trânsito                       | Control             | e de Acesso                |                 |             |                 |                 |                                       | 😮 Aju                 | ıda 🗙 Sair   |
| Trânsito>                                                                                                    | ⊳Passe Fisc                    | al> <b>Baixar</b>   | Notas Fiscais              |                 |             |                 |                 |                                       |                       |              |
|                                                                                                    |                                |                     | Notas at                   | reladas (       | ao Passe    | Fiscal 2646     | 5000004         | 2                                     |                       |              |
|                                                                                                    | Or./Dest.                      | CNPJ/CPF<br>Origem  | CNPJ/CPF Dest.             | Nota<br>Fiscal  | Serie       | Produto         | Peso            | Valor                                 |                       |              |
|                                                                                                    | AC/PI                          | 12357375            | 12357375                   | 1               | 1           | MILHO           | 10000           | R\$ 10.000,00                         |                       |              |
|                                                                                                    | AC/PI                          | 12357375            | 12357375                   | 2               | 1           | BRINQUEDO       | 1000            | R\$ 2.000,00                          |                       |              |
|                                                                                                    | AC/PI                          | 12357375            | 12357375                   | 3               | 1           | FARINHA         | 5000            | R\$ 5.000,00                          | $\checkmark$          |              |
|                                                                                                    | AC/PI                          | 12357375            | 12357375                   | 4               | 1           | FAVA            | 2000            | R\$ 2.000,00                          | ✓                     |              |
|                                                                                                    | AC/PI                          | 12357375            | 12357375                   | 5               | 1           | PANELAS         | 500             | R\$ 2.000,00                          |                       |              |
|                                                                                                    | AC/PI                          | 12357375            | 12357375                   | 6               | 1           | BACIAS          | 2000            | R\$ 5.000,00                          |                       |              |
| Voltar                                                                                                    |                                |                     |                            |                 |             |                 |                 |                                       |                       | Baixar       |
|                                                                                                    |                                |                     |                            |                 |             |                 |                 |                                       |                       |              |
|                                                                                                    |                                |                     | Web Sit                    | e Desenvo       | lvido pelo  | Corpo Técnico   | - SEFAZ *       |                                       |                       | e            |

dministração Tributaria

Figura 37: Tela com a relação das notas fiscais a serem baixadas.

- Na figura acima, após repetição das operações da Figura 31 a 33, o sistema disponibiliza a relação das notas fiscais a serem baixadas. O usuário deverá selecionar as notas fiscais correspondentes às mercadorias que estão saindo do Estado do Piauí e clicar no botão **Baixar**. No caso acima, foram selecionadas as notas fiscais números 3, 4, 5 e 6;
- Observe-se que as notas fiscais da baixa anterior não estão disponíveis para seleção.

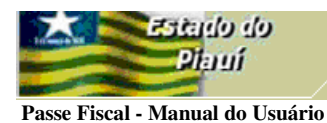

| 🕽 :::: Posto Fiscal Eletrônico :::: - Microsoft Internet Explorer                                                                                        |                        |
|----------------------------------------------------------------------------------------------------|------------------------|
| Arquivo Editar Exibir Favoritos Ferramentas Ajuda                                                                                                    |                        |
| G · 🕤 · 🖻 🙆 🌮 🜟 🤣 🖾 · 🔜 🏛 🐇                                                                                                    |                        |
| Endereço 🕘 http://orapp1.sefaz.pi.gov.br:7778/siatnet/updateIBaixaNotasFiscais.do                                                                        |                        |
| Estad<br>Piano Piano de Administração Tributaria<br>PF POSTINHO - TABULETA<br>Raimundo José Rodrigues Neto                                               | ecretaria<br>a Fazenda |
| 🙆 www Trânsito 🔛 o                                                                                                    | 🕜 Ajuda 🗙 Sair         |
| Trânsito > Passe Fisca a cais                                                                                                    |                        |
| Operação realizada com sucesso                                                                                                    |                        |
| <b>Passe fiscal gerado com sucesso</b><br>Caso haja dúvida no procedimento, consulte a nossa <b>Ajuda</b> , que se localiza no menu<br>superior da tela. |                        |
| Baixar notas de outro passe fiscal                                                                                                    |                        |
|                                                                                                    |                        |
| Web Site Desenvolvido pelo Corpo Técnico- SEFAZ *                                                                                                    |                        |

Secretaria da Fazenda

Figura 38: Tela confirmando o sucesso da operação.

 O sistema disponibiliza uma tela do ADOBE para maximização pelo usuário e posterior visualização do Termo de Baixa. Basta um *click* no ícone destacado na figura acima;

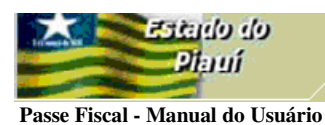

| ۹        | http://orapp1.sefaz.pi.gov.br:7778/siatnet/updatelBaixaNotasFiscais.do?method=em                                                                | itirPasseFiscal - Microsoft Internet Explorer                                                            | _ # <mark>X</mark> |
|----------|----------------------------------------------------------------------------------------------------|----------------------------------------------------------------------------------------------------|--------------------|
|          | 3 @ ▷ ∽ - # # # 14 10 10 14 4 > >1 4 + /⑦ Q - 15 - ∞  Θ                                                                                         | 150% • 🛞 🗅 🕒 🖻 🗄 • 🔛                                                                                     |                    |
| es       |                                                                                                    |                                                                                                    |                    |
| Marcador | ESTADO DO PIAUÍ<br>SECRETARIA DA FAZENDA                                                                                                    | <b>TERMO DE BAIXA</b><br>TIPO DE TERMO: ESPECIAL                                                         |                    |
| se       | -                                                                                                    | N° 264650000042                                                                                          |                    |
| liniatu  | Previsão de Saída: PF POSTINHO - TABULETA Data                                                                                                  | a/Hora Emissão: 09/09/2006 11:20:40                                                                      |                    |
| Ľ        | IDENTIFICAÇÃO DO TRANSP                                                                                                    | ORTADOR                                                                                                  |                    |
|          | Nome do Motorista: MOTORISTA DE TESTE<br>Placa Principal: AAA3002 AC 2ª Placa;                                                                  | CPF:00015902439<br>3ª Placa:                                                                             |                    |
|          | CNPJ Transp: 10970887001761 Razão Social: TRANSP<br>Peso do Veículo: 40 000 Kg Categoria                                                        | ORTADORA COMETA SA<br>do Veículo: PESADO                                                                 |                    |
|          | DECLARAÇÃO                                                                                                    |                                                                                                    |                    |
|          | Declaramos que o veículo, mercadorias e documentação fis<br>acima, passou por este Posto Fiscal com destino à rota est<br>legislação tributária | cal, constante no passe fiscal identificado<br>abelecida, cumprindo, assim, as exigências da<br>vigente. |                    |
|          | RESPONSÁVEL PELA B                                                                                                    | AIXA                                                                                                    |                    |
|          | Nome do Servidor: Raimundo José Rodrigues Neto<br>Assinatura:                                                                                   | Matrícula: 29114                                                                                         |                    |
|          | RELAÇÃO DAS NOTAS BA                                                                                                    | AIXADAS                                                                                                  |                    |
|          | 3; 4; 5; 6.                                                                                                    |                                                                                                    | _                  |
|          |                                                                                                    |                                                                                                    |                    |
|          |                                                                                                    |                                                                                                    |                    |
| ۵ (      | Concluído                                                                                                    |                                                                                                    | iternet            |
| 2        | 👌 / niciar 🔰 🙆 😂 🤌 🧕 2 Internet 👻 🛛 Microsof 👻 🦉 2 Paint 🛛 👻                                                                                    | 🔏 2 MSN Me 🔻 🙆 3 Microsof 👻 📧 Microsoft Ex                                                               | PT 🔇 🗿 🤱 11:52     |

Secretari da Fazeno

Figura 39: Tela com o formulário do Termo de Baixa.

#### Atenção:

Antes de imprimir o passe, verifique se a impressora está configurada para utilização total da área de impressão do formulário (Ofício A4).

## **RASTREAR PASSE FISCAL**

Submenu "Rastrear Passe Fiscal".

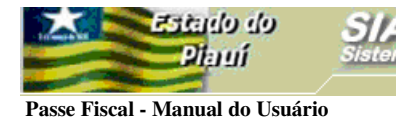

| 🕘 :::: Posto Fiscal Eletrônico :::: - Microsoft Internet Explorer                                              |                        |
|----------------------------------------------------------------------------------------------------|------------------------|
| <u>A</u> rquivo E <u>d</u> itar E <u>x</u> ibir <u>F</u> avoritos F <u>e</u> rramentas Aj <u>u</u> da          |                        |
| G · 🕤 · 🗷 🗟 🏠 🔎 🛠 🥴 🚔 · 🔜 🏛 · 🔜 🎎 🚳                                                                            |                        |
| Endereço 🕘 http://orapp1.sefaz.pi.gov.br:7778/siatnet/updateIBaixaNotasFiscais.do                              |                        |
| SIAT . net<br>Sistema Integrado de Administração Tributaria                                                    | ecretaria<br>a Fazenda |
| Bom dia! sábado, 09/09/2006 PF POSTINHO - TABULETA<br>Raimundo José Rodrigues Neto                             |                        |
| Trânsito Controle de Acesso                                                                                    | 🕜 Ajuda 🗙 Sair         |
| Passe Fiscal Bai <u>xar Notas Fiscais</u>                                                                      |                        |
| Trânsito>Passe Fiscal<br>Baixar Passe Fiscal                                                                   |                        |
| Operação realizada com sucesso                                                                                 |                        |
| Passe fiscal baixado com sucesso                                                                               |                        |
| Caso haja dúvida no procedimento, consulte a nossa <b>Ajuda</b> , que se localiza no menu<br>superior da tela. |                        |
| Baixar notas de outro passe fiscal                                                                             |                        |
|                                                                                                    |                        |
| Web Site Desenvolvido pelo Corpo Técnico- SEFAZ *                                                              |                        |

Figura 40: Tela com o submenu Rastrear Passe Fiscal.

 Essa funcionalidade permite visualizar as operações vinculadas a determinado Passe Fiscal desde a sua emissão até a baixa.

| 🖹 :::: Posto Fiscal Eletrônico :::: - Microsoft Internet Explorer                                             |                                        |
|----------------------------------------------------------------------------------------------------|----------------------------------------|
| <u>A</u> rquivo E <u>d</u> itar E <u>x</u> ibir <u>F</u> avoritos F <u>e</u> rramentas Aj <u>u</u> da         |                                        |
| ③ · ② · ▲ ② ☆ ♀ ☆ ❷ ⊗ · ॆ ■ · □ ∅ 卷                                                                           |                                        |
| Endereço 🙋 http://orapp1.sefaz.pi.gov.br:7778/siatnet/listIRastreamentoPasseFiscal.do?method=preFilter&MenuIn | dex=1.1.2&model_selItm=0_0_1           |
| SIAT.net<br>Sistema Integrado de Administração Tributaria                                                     | Secretaria<br>da Fazenda               |
| Bom dia! sábado, 09/09/2006 PF POSTINHO<br>Raimundo Jos                                                       | • <b>TABULETA</b><br>sé Rodrigues Neto |
| 🕼 www Trânsito Controle de Acesso                                                                             | 😮 Ajuda 🗙 Sair                         |
| Trânsito>Passe Fiscal> <b>Rastrear Passe Fiscal</b>                                                           |                                        |
| Rastrear Passe Fiscal                                                                                         |                                        |
| Numero Passe * 264650000042                                                                                   |                                        |
| Voltar                                                                                                    | Rastrear                               |
| Web Site Desenvolvido pelo Corpo Técnico- SEFAZ *                                                             | ٥                                      |
| Web Site Desenvolvido pelo Corpo Técnico- SEFAZ *                                                             |                                        |

Figura 41: Tela para informação do Passe Fiscal a ser rastreado.

O usuário deverá informar o número do passe a ser rastreado e clicar no botão
 Rastrear, destacado na figura acima.

|                     | sto Fiscal Ele                                                                          | etrônico :::                                                | : - Microsoft                                                                                       | Internet Exp                                                  | lorer                                          |                                                                                       |                            |                          |
|---------------------|-----------------------------------------------------------------------------------------|-------------------------------------------------------------|----------------------------------------------------------------------------------------------------|---------------------------------------------------------------|------------------------------------------------|---------------------------------------------------------------------------------------|----------------------------|--------------------------|
| <u>A</u> rquivo     | E <u>d</u> itar E <u>x</u> ibir                                                         | <u>F</u> avoritos                                           | F <u>e</u> rramentas                                                                                | Aj <u>u</u> da                                                |                                                |                                                                                       |                            |                          |
| <b>()</b> -         | 🕑 - 📘                                                                                   | 2 🏠                                                         | $p \star \cdot$                                                                                     | 🕑 🔗 -                                                         | è 🖬 - 🗖                                        | 🛍 🖏                                                                                   |                            |                          |
| E <u>n</u> dereço 🧯 | 🛐 http://orapp                                                                          | 1.sefaz.pi.gov                                              | /.br:7778/siatn                                                                                     | et/listIRastreamer                                            | ntoPasseFiscal.do                              |                                                                                       |                            |                          |
| - Carlos Carlos     | Estado<br>Pian                                                                          | o do<br>lí                                                  | SIAT .<br>Sistema Int                                                                               | <b>net</b><br>egrado de Ad                                    | ministração Tr                                 | ibutaria                                                                              |                            | Secretaria<br>da Fazenda |
|                     |                                                                                         | i                                                           | 3om dia! sába                                                                                       | do, 09/09/200                                                 | 16                                             | PF POSTINHO -<br>Baimundo José                                                        | TABULETA<br>Rodrigues Netr | 0                        |
| 🙆 www               | 7 Trânsito                                                                              | Controle                                                    | de Acesso                                                                                           |                                                               |                                                | italinando pose                                                                       | ite angues net             | -<br>🕜 Ajuda             |
|                     |                                                                                         |                                                             |                                                                                                    |                                                               |                                                |                                                                                       |                            |                          |
|                     |                                                                                         |                                                             |                                                                                                    |                                                               |                                                |                                                                                       |                            |                          |
|                     | Data/Hora                                                                               | Tipo de<br>passagem                                         | Posto<br>PF SAO                                                                                     | CPF<br>Motorista                                              | Usuário                                        | Máquina                                                                               | Observações                | Termo                    |
|                     | Data/Hora<br>09/09/2006<br>11:20:40                                                     | Tipo de<br>passagem<br>EMISSÃO                              | Posto<br>PF SAO<br>JOAO DA<br>FRONTEIRA<br>PF                                                       | CPF<br>Motorista<br>00015902439                               | Usuário<br>MAURA                               | Máquina<br>Orapp1.sefaz.pi.gov.br                                                     | Observações                | Termo                    |
|                     | Data/Hora<br>09/09/2006<br>11:20:40<br>09/09/2006<br>11:48:58                           | Tipo de<br>passagem<br>EMISSÃO<br>BAIXA<br>PARCIAL          | Posto<br>PF SAO<br>JOAO DA<br>FRONTEIRA<br>PF<br>POSTINHO<br>TABULETA                               | CPF<br>Motorista<br>00015902439<br>00015902439                | Usuário<br>MAURA<br>RAIMUNDINHO                | Máquina<br>Orapp1.sefaz.pi.gov.br<br>Orapp1.sefaz.pi.gov.br                           | Observações                | Termo                    |
|                     | Data/Hora<br>09/09/2006<br>11:20:40<br>09/09/2006<br>11:48:58<br>09/09/2006<br>11:51:07 | Tipo de<br>passagem<br>EMISSÃO<br>BAIXA<br>PARCIAL<br>BAIXA | Posto<br>PF SAO<br>JOAO DA<br>FRONTEIRA<br>PF<br>POSTINHO<br>TABULETA<br>PF<br>POSTINHO<br>TABULETA | CPF<br>Motorista<br>00015902439<br>00015902439<br>00015902439 | Usuário<br>MAURA<br>RAIMUNDINHO<br>RAIMUNDINHO | Máquina<br>Orapp1.sefaz.pi.gov.br<br>Orapp1.sefaz.pi.gov.br<br>Orapp1.sefaz.pi.gov.br | Observações                | Termo<br>reimprimir P.   |

Secretaria da Fazend

Figura 42: Tela com o itinerário do passe rastreado.

 ✓ A partir dessa tela o usuário poderá reimprimir o Passe Fiscal e as baixas efetuadas;

## **CONTROLAR PASSE FISCAL**

eb objetts

Planí

.net

Submenu "Controlar Passe Fiscal".

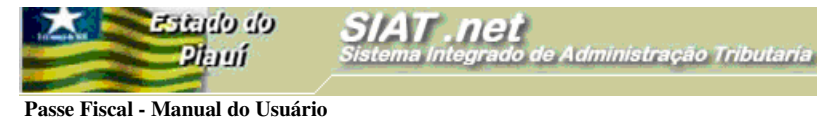

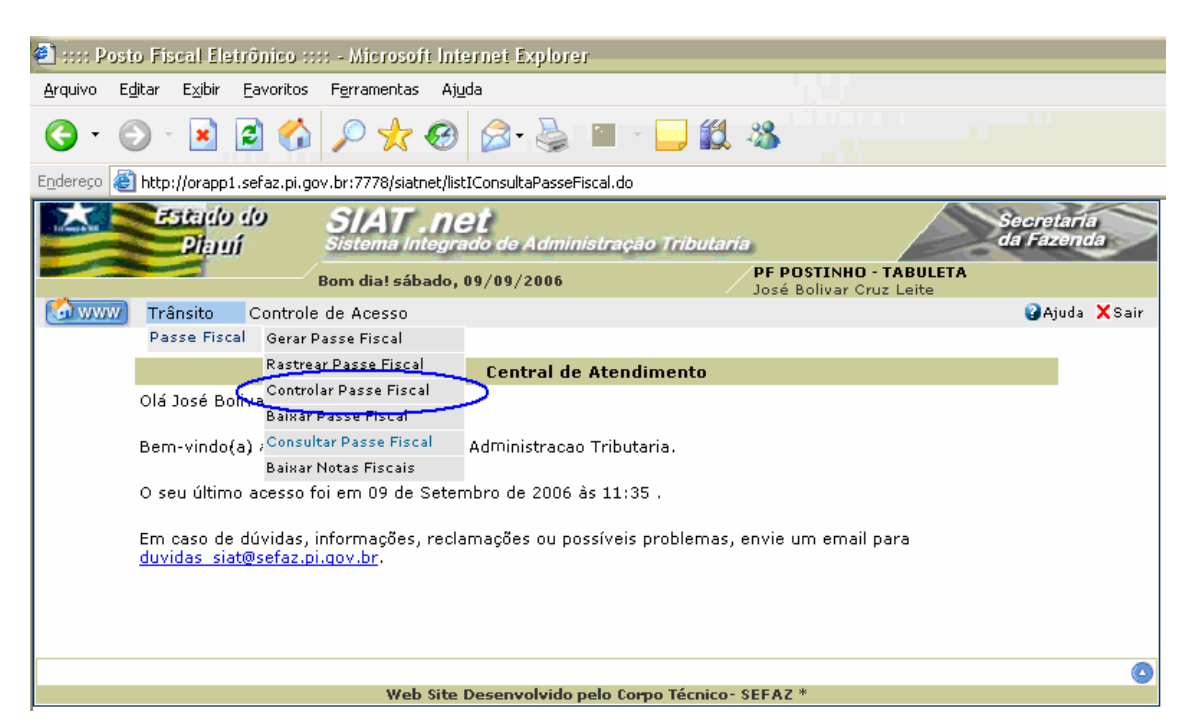

Figura 43: Tela com o submenu Rastrear Passe Fiscal.

- Essa funcionalidade será utilizada nos postos fiscais intermediários quando o usuário registrará a passagem do veículo;
- A tela para o controle será disponibilizada após um *click* na opção Controlar Passe
   Fiscal no submenu,

| 🖹 :::: Posto Fiscal Eletrônico :::: - Microsoft Internet Explorer                                                 |                           |
|----------------------------------------------------------------------------------------------------|---------------------------|
| Arquivo Editar Exibir Eavoritos Ferramentas Ajuda                                                                 |                           |
| 🌀 • 💿 · 🗷 🖻 🏠 🔎 🜟 🌚 🙆 😓 🐨 • 🖵 🛍 🦓                                                                                 |                           |
| Endereço 🗃 http://orapp1.sefaz.pi.gov.br:7778/siatnet/listIRastreamentoPasseFiscal.do?method=preFilter&MenuIndex: | =1.1.2&model_selItm=0_0_1 |
| SIAT .net<br>Sistema Integrado de Administração Tributaria                                                        | Secretaria<br>da Fazenda  |
| Bom dia! sábado, 09/09/2006 PF POSTINHO - T<br>Raimundo José F                                                    | ABULETA<br>todrigues Neto |
| 🙆 www Trânsito Controle de Acesso                                                                                 | 😮 Ajuda 🗙 Sair            |
| Trânsito>Passe Fiscal> <b>Controlar Passe Fiscal</b>                                                              |                           |
| Controlar Passe Fiscal                                                                                            |                           |
| Numero Passe * 264650000042                                                                                       |                           |
| Voltar                                                                                                    | Controlar                 |
| Web Site Desenvolvido pelo Corpo Técnico- SEFAZ *                                                                 | ٥                         |

Figura 44: Tela Controlar Passe Fiscal.

✓ O usuário deverá informar o número do passe a ser controlado e clicar no botão

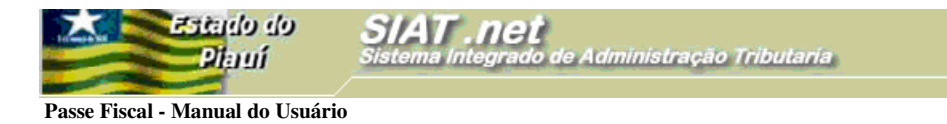

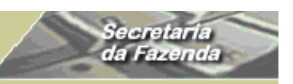

Controlar, destacado na figura acima.

| 🕘 http://orapp1 | 1.sefaz.pi.gov.br:7778 - ::::Posto Fiscal Eletrônico :::: - Microsoft Internet 🔳 🗖                                                                                                    |   |
|-----------------|----------------------------------------------------------------------------------------------------|---|
|                 |                                                                                                    |   |
|                 | Operação realizada com sucesso                                                                                                    |   |
|                 |                                                                                                    | E |
|                 | Consulta realizada com sucesso                                                                                                    |   |
|                 | Caso haja dúvida no procedimento, consulte a nossa <b>Ajuda</b> , que se localiza no menu<br>superior da tela.                                                                                                    |   |
|                 |                                                                                                    |   |
|                 | ······                                                                                                    |   |
| ど Concluído     | Sector Sector Se |   |

Figura 45: Tela com mensagem do sistema.

Mensagem confirmando o sucesso da operação.

## **CONSULTAR PASSE FISCAL**

Submenu "Consultar Passe Fiscal".

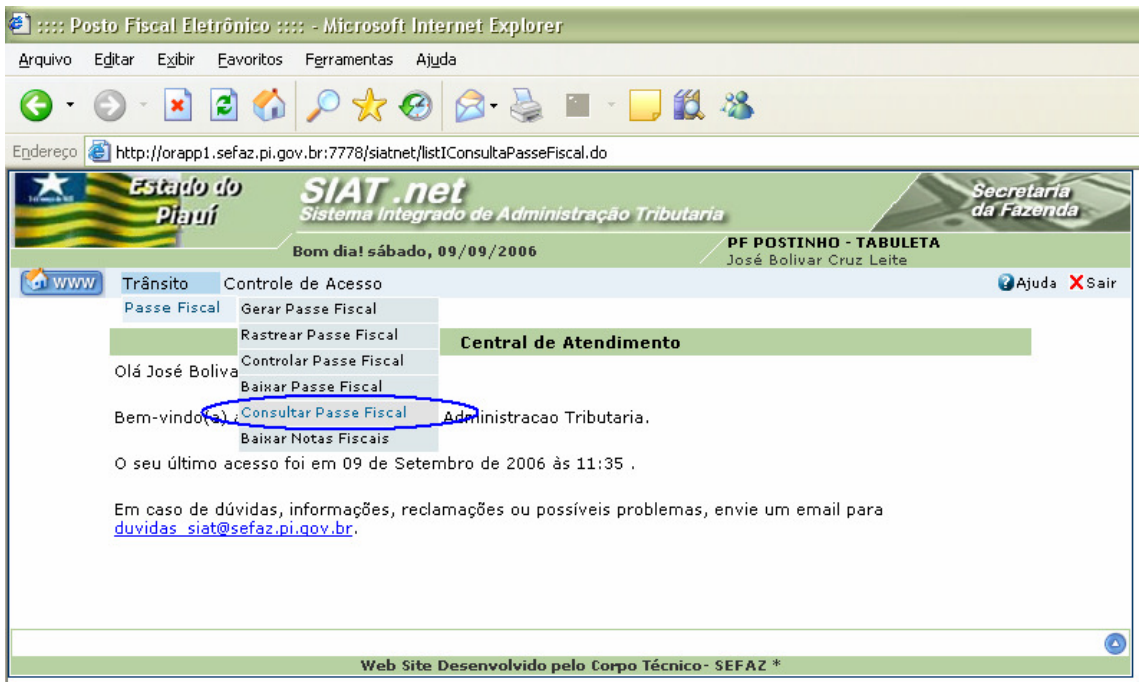

Figura 46: Tela como submenu Consultar Passe Fiscal.

- ✓ A funcionalidade Consultar Passe Fiscal é gerencial e somente supervisores, coordenadores e gestores terão acesso;
- ✓ A partir dessa funcionalidade o usuário poderá:
  - Consultar um Passe Fiscal;

Passe Fiscal - Manual do Usuário

Estado do Plantí

- Consultar os Passes Fiscais normais ou especiais emitidos por período com *status* "em aberto", "baixados" ou todos;
- Consultar os Passes Fiscais normais ou especiais emitidos em uma data específica com *status* "em aberto", "baixados" ou todos;
- Consultar os Passes Fiscais normais ou especiais emitidos para uma determinada placa com *status* "em aberto", "baixados" ou todos;
- Consultar os Passes Fiscais normais ou especiais emitidos para um motorista com *status* "em aberto", "baixados" ou todos;
- Consultar os Passes Fiscais normais ou especiais emitidos com previsão de saída em um determinado posto fiscal;
- Consultar os Passes Fiscais normais ou especiais emitidos por um determinado posto de entrada;
- Consultar os passes normais ou especiais por da efetiva baixa;
- Outras.

| Estado do                        | 5 |
|----------------------------------|---|
| Diaruí                           | 5 |
|                                  |   |
| Passe Fiscal - Manual do Usuário |   |

| 🕥 🖻 본 🕤                                                                         | 🔎 🧙 🧐 🖾                       | · 🍓 🗹 - 📙 🗱                                 | -25                                 |          |
|---------------------------------------------------------------------------------|-------------------------------|---------------------------------------------|-------------------------------------|----------|
| ど http://orapp1.sefaz.pi.go                                                     | v.br:7778/siatnet/listIConsul | aPasseFiscal.do?method=preF                 | ilter&MenuIndex=1.1.5&model_selItm= | =0_0_4   |
| Estado do                                                                       | SIAT .net                     |                                             |                                     | Secretar |
| Pilaruí                                                                         | Sistema Integrado de          | Administração Tributar                      |                                     | da Fazen |
| E                                                                               | 3om dia! sábado, 09/09/       | 2006                                        | José Bolivar Cruz Leite             |          |
| ] Trânsito Controle                                                             | de Acesso                     |                                             |                                     | 🕜 Ajuda  |
|                                                                                 | Cor                           | sultar Passe Fiscal                         |                                     |          |
| Numero Dasse                                                                    |                               | Tine de busse *                             |                                     |          |
| Mullerorasse                                                                    |                               | npo de based                                |                                     |          |
| Data de Início                                                                  | 14/09/2006                    | Posto Entrada                               | sem intervalo de tempo              | ~        |
|                                                                                 |                               |                                             | por intervalo de tempo              |          |
| Data de Fim                                                                     |                               | Posto Saída                                 |                                     | ×        |
| Placa                                                                           |                               | UF Placa                                    |                                     | •        |
|                                                                                 |                               | UF Placa da Carreta                         | ·                                   | •        |
| Pl.Carreta                                                                      |                               | UF Placa da 2ª                              | ·                                   | -        |
| Pl.Carreta<br>Placa da 2ª Carreta                                               |                               | Carreta                                     |                                     |          |
| Pl.Carreta<br>Placa da 2ª Carreta<br>CPF Motorista                              |                               | Carreta<br>CNPJ. Transp.                    |                                     |          |
| Pl.Carreta<br>Placa da 2ª Carreta<br>CPF Motorista<br>Tipo de passe             |                               | Carreta<br>CNPJ. Transp.<br>Posto Liberador |                                     | ~        |
| Pl.Carreta<br>Placa da 2ª Carreta<br>CPF Motorista<br>Tipo de passe             |                               | Carreta<br>CNPJ. Transp.<br>Posto Liberador |                                     | ~        |
| Pl.Carreta<br>Placa da 2ª Carreta<br>CPF Motorista<br>Tipo de passe<br>Situação |                               | Carreta<br>CNPJ. Transp.<br>Posto Liberador |                                     | ~        |

Secretari da Fazeno

Figura 47: Tela com os campos de consulta.

Caso o usuário selecione a opção "sem intervalo de tempo", o sistema retornará todos os Passes Fiscais emitidos na data registrada no campo **Data de Início**, no exemplo, 04/09/2006. Caso a escolha recaia na opção "por intervalo de tempo", o sistema retornará todos os passes emitidos do dia correspondente ao registrado no campo **Data de início** até a data atual.

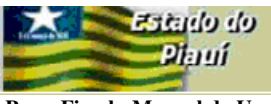

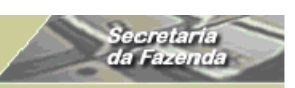

Passe Fiscal - Manual do Usuário

| ann Pe     | osto Fis                                                                                           | cal Eletrôi | nico :::: - M         | icrosoft Inte                  | ernet Explore | r                 |               |                        |                        |                            |                          |                  |                     |    | - P |
|------------|----------------------------------------------------------------------------------------------------|-------------|-----------------------|--------------------------------|---------------|-------------------|---------------|------------------------|------------------------|----------------------------|--------------------------|------------------|---------------------|----|-----|
| Arquivo    | rquivo Editar Exibir Favoritos Ferramentas Ajuda 🥼                                                 |             |                       |                                |               |                   |               |                        |                        |                            |                          |                  |                     |    |     |
| <b>G</b> - | 3 • ② • 🖻 🙆 🏠 🔎 🜟 🥹 🙆 • 🍃 🎬 🌜 🔤 🖄                                                                  |             |                       |                                |               |                   |               |                        |                        |                            |                          |                  |                     |    |     |
| ndereço    | dereço 🝓 http://orapp1.sefaz.pi.gov.br:7778/siatnet/listIConsultaPasseFiscal.do 🛛 💟 🌖 Ir 🛛 Links 🍟 |             |                       |                                |               |                   |               |                        |                        |                            |                          |                  |                     |    |     |
|            | Trâ                                                                                                | nsito C     | ontrole de A          | cesso                          |               |                   |               |                        |                        |                            |                          | 😮 Ajuda          | XSair               |    |     |
| Trânsito   | Trânsito>Passe Fiscal>Consultar Passe Fiscal                                                       |             |                       |                                |               |                   |               |                        |                        |                            |                          |                  |                     |    |     |
|            |                                                                                                    |             |                       |                                |               | Pa                | asses fis     | cais encon             | trados                 | 20 C                       | 200                      |                  |                     |    |     |
| Numero     | ) Passe                                                                                            | Tipo        | Po<br>Entrada         | osto<br>Saída                  | Pl.<br>Carro  | aca/UF<br>Carreta | 2ª<br>Carreta | Da<br>Inicio           | ata<br>Fim             | Peso<br>Total das<br>Notas | Valor Total<br>das Notas | CPF<br>Motorista | CNPJ/CPF<br>Transp. |    |     |
| 156650     | 000001                                                                                             | NORMAL      | PF<br>MIGUEL<br>ALVES | PF<br>POSTINHO<br>TABULETA     | AAA0000/AC    |                   | Carreta       | 04/09/2006<br>09:54:36 | 06/09/2006<br>08:18:18 | 76                         | R\$<br>1.110,01          | 15100103353      |                     | 2  | ð   |
| 156650     | 000002                                                                                             | NORMAL      | PF<br>MIGUEL<br>ALVES | PF MIGUEL<br>ALVES             | LLK4567/CE    |                   |               | 04/09/2006<br>21:53:23 | 04/09/2006<br>21:55:33 | 168.566                    | R\$<br>80.688,88         | 84928875320      |                     | ha | ā   |
| 156650     | 000003                                                                                             | ESPECIAL    | PF<br>MIGUEL<br>ALVES | PF SAO<br>JOAO DA<br>FRONTEIRA | NNJ9090/AP    |                   |               | 04/09/2006<br>21:57:41 | 05/09/2006<br>08:06:17 | 365.113                    | R\$<br>33.401,85         | 84928875320      | 07681395000184      |    | ā   |
| 159650     | 000022                                                                                             | NORMAL      | PF<br>TABULETA        | PF<br>TABULETA                 | LOO8855/RN    |                   |               | 04/09/2006<br>17:10:29 | 04/09/2006<br>17:16:55 | 688.333                    | R\$<br>79.479,47         | 84928875320      |                     |    | 7   |
| 159650     | 000023                                                                                             | NORMAL      | PF<br>TABULETA        | PF<br>TABULETA                 | MMJ5588/PB    |                   |               | 04/09/2006<br>17:17:29 | 04/09/2006<br>17:40:10 | 1.001.072                  | R\$<br>3.569,72          | 84928875320      |                     |    | 3   |
| 159650     | 000024                                                                                             | NORMAL      | PF<br>TABULETA        | PF<br>TABULETA                 | NNJ5588/AL    |                   |               | 04/09/2006<br>17:41:26 | 04/09/2006<br>20:22:38 | 5.600.094                  | R\$<br>34.070,63         | 84928875320      |                     | P  | 8   |
| 159650     | 000025                                                                                             | NORMAL      | PF<br>TABULETA        | PF<br>TABULETA                 | 00P1155/PR    |                   |               | 04/09/2006<br>20:26:39 | 04/09/2006<br>20:32:01 | 78.002                     | R\$<br>47.096,39         | 84928875320      |                     |    | ð   |
| 159650     | 000026                                                                                             | NORMAL      | PF<br>TABULETA        | PF PONTE<br>METALICA           | KK05544/RS    |                   |               | 04/09/2006<br>20:34:45 | 04/09/2006<br>20:50:07 | 314.110                    | R\$<br>18.210,07         | 84928875320      |                     | P  | 3   |
| 162650     | 000001                                                                                             | ESPECIAL    | PF PONTE<br>METALICA  | PF PONTE<br>METALICA           | NJK5444/ES    |                   |               | 04/09/2006<br>20:57:31 | 04/09/2006<br>21:06:28 | 1.062.546                  | R\$<br>105.543,86        | 84928875320      | 07681395000184      |    | 3   |
| 162650     | 000002                                                                                             | NORMAL      | PF PONTE<br>METALICA  | PF PONTE<br>METALICA           | MMK2255/PB    |                   |               | 04/09/2006<br>21:19:07 | 04/09/2006<br>21:20:49 | 11.554                     | R\$ 115,51               | 84928875320      |                     | P. | 8   |
|            |                                                                                                    |             |                       |                                |               |                   |               | <                      | < < 1   2 ≥            |                            |                          |                  |                     |    |     |
| 1          |                                                                                                    |             |                       |                                |               |                   |               |                        |                        |                            |                          | 1 1 1 1          |                     |    |     |
|            |                                                                                                    |             |                       |                                |               |                   |               |                        |                        |                            |                          |                  | 🥑 Internet          |    |     |

Figura 48: Tela com o resultado da consulta "sem intervalo de tempo".

✓ No relatório acima, a consulta foi feita "sem intervalo de tempo", e o sistema só retornou os Passes Fiscais emitidos no dia 04/09/2006.

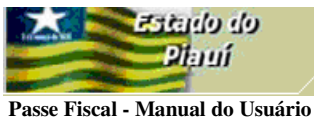

Secretari da Fazen

| 🐔 :::: P   | 🕽 :::: Posto Fiscal Eletrônico :::: - Microsoft Internet Explorer 📃 🖻 🔀                             |          |                         |                                |            |         |               | ×                      |                        |              |                    |             |                |   |      |    |
|------------|----------------------------------------------------------------------------------------------------|----------|-------------------------|--------------------------------|------------|---------|---------------|------------------------|------------------------|--------------|--------------------|-------------|----------------|---|------|----|
| Arquivo    | Editar                                                                                              | Exibir F | avoritos Fe             | rramentas Aju                  | ıda        |         |               |                        |                        |              |                    |             |                |   |      | ľ  |
| <b>G</b> · | 0 -                                                                                                 | × [      | 2 🏠 🔎                   | े 📩 🥝                          | <b>@-</b>  |         | _ 10          | - 88                   |                        |              |                    |             |                |   |      |    |
| Endereço   | ndereço 🕘 http://orapp1.sefaz.pi.gov.br:7778/siatnet/listIConsultaPasseFiscal.do 🛛 💟 💽 Ir 🛛 Links 🤌 |          |                         |                                |            |         |               |                        |                        |              |                    |             |                |   |      |    |
|            |                                                                                                    |          |                         |                                |            | Pas     | sses fisc     | ais encontr            | ados                   |              |                    |             |                |   |      |    |
|            |                                                                                                    |          | F                       | Posto                          | PL         | aca/UF  |               | D                      | ata                    | Peso         | Valor              | CPF         | CNP1/CPF       |   |      |    |
| Numer      | o Passe                                                                                             | Тіро     | Entrada                 | Saída                          | Carro      | Carreta | 2ª<br>Carreta | Inicio                 | Fim                    | das<br>Notas | Total das<br>Notas | Motorista   | Transp.        |   |      |    |
| 159650     | 0000100                                                                                             | NORMAI   | PF<br>TABULET           | PF<br>A TABULETA               | AAA0001/AC |         |               | 08/09/2006<br>13:21:23 | 08/09/2006<br>13:56:52 | 1.000        | R\$<br>1.000,00    | 40845010344 |                |   | 3    |    |
| 156650     | 000001                                                                                              | NORMAI   | PF<br>MIGUEL<br>ALVES   | PF<br>POSTINHO<br>TABULETA     | AAA0000/AC |         |               | 04/09/2006<br>09:54:36 | 06/09/2006<br>08:18:18 | 76           | R\$<br>1.110,01    | 15100103353 |                |   | ð    |    |
| 156650     | 0000002                                                                                             | NORMAI   | PF<br>MIGUEL<br>ALVES   | PF MIGUEL<br>ALVES             | LLK4567/CE |         |               | 04/09/2006<br>21:53:23 | 04/09/2006<br>21:55:33 | 168.566      | R\$<br>80.688,88   | 84928875320 |                |   | 3    |    |
| 156650     | 000003                                                                                              | ESPECIA  | PF<br>L MIGUEL<br>ALVES | PF SAO<br>JOAO DA<br>FRONTEIRA | NNJ9090/AP |         |               | 04/09/2006<br>21:57:41 | 05/09/2006<br>08:06:17 | 365.113      | R\$<br>33.401,85   | 84928875320 | 07681395000184 | P | 3    |    |
| 156650     | 0000004                                                                                             | NORMAI   | PF<br>MIGUEL<br>ALVES   | PF MIGUEL<br>ALVES             | MMK5588/PA |         |               | 05/09/2006<br>19:18:30 | 05/09/2006<br>19:49:37 | 2.817        | R\$<br>11.136,20   | 84928875320 |                | P | 3    |    |
| 156650     | 0000005                                                                                             | NORMAI   | PF<br>MIGUEL<br>ALVES   | PF MIGUEL<br>ALVES             | KKL5555/PB |         |               | 05/09/2006<br>19:50:07 | 05/09/2006<br>19:58:34 | 11.022       | R\$<br>2.310,66    | 84928875320 |                |   | 3    |    |
| 156650     | 000006                                                                                              | NORMAI   | PF<br>. MIGUEL<br>ALVES | PF MIGUEL<br>ALVES             | KKL6655/DF |         |               | 05/09/2006<br>19:59:14 | 05/09/2006<br>20:05:30 | 5.588        | R\$<br>4.466,37    | 84928875320 |                |   | 3    |    |
| 156650     | 000007                                                                                              | NORMAI   | PF<br>MIGUEL<br>ALVES   | PF MIGUEL<br>ALVES             | LLK7878/PR |         |               | 05/09/2006<br>20:06:00 | 05/09/2006<br>20:15:15 | 225          | R\$<br>2.225,55    | 84928875320 |                | P | 8    |    |
| 156650     | 000008                                                                                              | NORMAI   | PF<br>MIGUEL<br>ALVES   | PF MIGUEL<br>ALVES             | LLK5566/GO |         |               | 05/09/2006<br>20:16:34 | 05/09/2006<br>20:22:18 | 6.655        | R\$<br>5.599,95    | 84928875320 |                | P | ð    |    |
| 156650     | 000009                                                                                              | NORMAI   | PF<br>MIGUEL<br>ALVES   | PF MIGUEL<br>ALVES             | LLK2233/MA |         |               | 05/09/2006<br>20:24:10 | 05/09/2006<br>20:57:15 | 81.002       | R\$<br>32.140,93   | 84928875320 |                |   | ð    |    |
|            |                                                                                                    |          |                         |                                |            |         |               | << <                   | 1   2   3 ≥            | >>           |                    |             |                |   |      |    |
| ē1         | -1                                                                                                  | _        |                         |                                |            | _       | _             |                        |                        | _            |                    |             | Internet       | _ |      |    |
| 🦺 Ini      | iciar                                                                                               | 00       | ) 🥶 🔭 🚺                 | 🧉 :::: Posto Fi                | 😿 3 Micr   | osof 👻  | 1 2 P         | aint 🔹                 | 🔏 2 MSN Me             | •            | 3 Microsof         | 💌 Micro     | osoft Ex PT 🔇  |   | 11:5 | 58 |

Figura 49: Tela com o resultado da consulta "por intervalo de tempo".

 No relatório acima, a consulta foi feita "por intervalo de tempo", e o sistema retornou os Passes Fiscais emitidos do dia 04/09/2006 até a data atual.

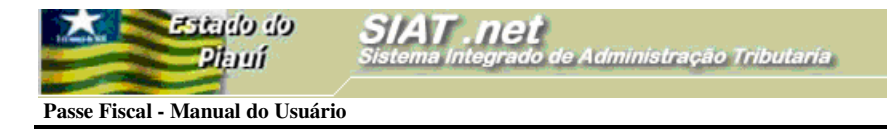

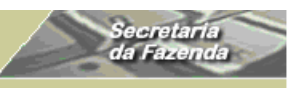

## ALTERAR SENHA

Essa funcionalidade permite que o usuário altere sua senha de acesso às opções do SIAT.net.

| 🕘 :::: Pos        | sto Fis             | cal Els           | trônico ::                  | :: - Microsoft                    | t Internet Explore             | r                  |                                                             |                       |               |
|-------------------|---------------------|-------------------|-----------------------------|-----------------------------------|--------------------------------|--------------------|-------------------------------------------------------------|-----------------------|---------------|
| <u>A</u> rquivo B | E <u>d</u> itar     | E⊻ibir            | <u>F</u> avoritos           | F <u>e</u> rramentas              | Aj <u>u</u> da                 |                    |                                                             |                       |               |
| <b>G</b> • (      | 9 -                 | ×                 | 2 🏠                         | $p \star $                        | 🛛 🖉 - 🍃                        | 🔳 🕤 🗾 🛍            | -88                                                         |                       |               |
| Endereço 🧃        | 🗿 http:             | //orapp:          | L.sefaz.pi.go               | v.br:7778/siatne                  | et/login.do                    |                    |                                                             |                       |               |
|                   | E.                  | itardo<br>Pilaru  | do<br>Ú                     | SIAT                              | <b>net</b><br>legrado de Admin | istração Tributa   | ria Sa                                                      | ecretaria<br>a Fazeno |               |
|                   |                     | -                 |                             | Bom dia! 2ª fe                    | eira, 11/09/2006               |                    | PF SAO JOAO DA FRONTEIRA<br>Valtimaura Siqueira S. Oliveira |                       |               |
| 🐼 www             | ) Trâ               | nsito             | Controle                    | de Acesso                         |                                |                    |                                                             | 🕜 Ajuda               | <b>X</b> Sair |
|                   |                     |                   | Alterar S                   | enha                              |                                |                    |                                                             |                       |               |
|                   |                     |                   |                             |                                   | Central de                     | Atendimento        |                                                             |                       |               |
|                   | Olá V               | Valtima           | iura Siquei                 | ra S. Oliveira,                   | ,                              |                    |                                                             |                       |               |
|                   | Bem                 | -vindo            | (a) ao Sist                 | ema Integrado                     | o de Administracac             | Tributaria.        |                                                             |                       |               |
|                   | O se                | u últim           | o acesso f                  | oi em 11 de S                     | Setembro de 2006 a             | às 8:18 .          |                                                             |                       |               |
|                   | Em o<br><u>duvi</u> | aso de<br>das sia | e dúvidas, i<br>at@sefaz.pi | nformações, r<br><u>.qov.br</u> . | reclamações ou po              | ssíveis problemas  | ;, envie um email para                                      |                       |               |
|                   |                     |                   |                             |                                   |                                |                    |                                                             |                       |               |
|                   |                     |                   |                             |                                   |                                |                    |                                                             |                       |               |
|                   |                     |                   |                             |                                   |                                |                    |                                                             |                       | ٥             |
|                   |                     |                   |                             | Web 9                             | Site Desenvolvido p            | pelo Corpo Técnico | - SEFAZ *                                                   |                       |               |

Figura 50: Tela com o submenu Alterar Senha

O usuário deverá clicar na opção Alterar Senha

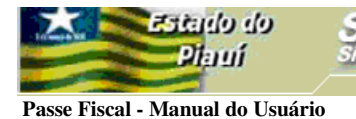

| 🕘 :::: Pos     | sto Fiscal Eletrônico :::: -   | Microsoft Internet Explorer                                                             |                     |
|----------------|--------------------------------|-----------------------------------------------------------------------------------------|---------------------|
| Arquivo E      | Editar Exibir Favoritos Fe     | erramentas Ajuda                                                                        |                     |
| <b>()</b> • () | ۷ 🖻 🛋 - 🕲                      | 🔎 🛧 🥹 🙆 · 📴 🏭 🦓                                                                         |                     |
| Endereço       | 🗿 http://orapp1.sefaz.pi.gov.b | r:7778/siatnet/insertIAlteracaoSenha.do?method=preInsert&MenuIndex=2.1&model_selItm=1_0 |                     |
|                | Pitauí do Bor                  | n dia! 2ª feira, 11/09/2006 PF SAO JOAO DA FRONTEIRA                                    | cretaria<br>Fazenda |
| 🚮 www          | Trânsito Controle de           | Acesso                                                                                  | 🕜 Ajuda 🗙 Sair      |
|                |                                | -<br>Alterar Senha                                                                      |                     |
|                | lleuário                       | MALIPA                                                                                  |                     |
|                | Nome                           | Valtimaura Sigueira S. Oliveira                                                         |                     |
|                | Senha Atual *                  | •••••• O usuário deverá informar a senha atual                                          |                     |
|                | Nova Senha *                   | •••••• O usuário deverá informar uma nova senha para acesso                             |                     |
|                | Confirmação de Nova<br>Senha * | ••••• O usuário deverá informar novamente a nova senha para acesso                      |                     |
|                | Lembrete de Senha              | SEFAZ O usuário deverá informar um lembrete para a nova senha, se for o cas             | 0                   |
|                | Voltar                         | Salv                                                                                    | ar                  |
|                |                                |                                                                                         | 0                   |
|                |                                | Web Site Desenvolvido pelo Corpo Técnico- SEFAZ *                                       |                     |

Secretari da Fazen

Figura 51: Tela Alterar Senha.

 O usuário deverá seguir os passos discriminados nos campos e efetivar a alteração com um *click* no botão **Salvar**;

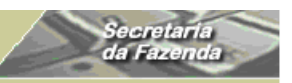

**ESCLARECIMENTOS:** 

Diami

Passe Fiscal - Manual do Usuário

- ✓ Não se poderá gerar um Passe Fiscal para uma placa vinculada a um Passe Fiscal pendente;
- Não se poderá gerar um Passe Fiscal para um CPF do Motorista vinculado a um Passe Fiscal pendente;
- ✓ Nas situações de carga fechada com notas fiscais manifestadas, em que o número de notas fiscais for superior a 20 (vinte) unidades, o usuário poderá gerar o Passe Fiscal com a inserção do(s) manifesto(s), obedecendo ao que se segue:
  - O número de cada manifesto deverá ser informado no campo **Num. Nota**;
  - O campo **Série**, deverá ser preenchido com o número 1(um);
  - Nos campos correspondentes ao CNPJ e UF do emitente e destinatário, o usuário deverá informar os dados da transportadora;
  - O campo **Produto**, deverá ser preenchido com a mercadoria de maior valor;
  - No campo **Peso**, o usuário deverá informar o peso total do manifesto em kg;
  - No campo Valor, o usuário deverá informar o valor total do manifesto;

## Atenção:

Nesse caso, o usuário deverá anexar as cópia(s) do(s) manifesto(s) à via do Passe Fiscal retida no posto fiscal responsável pela geração.

- ✓ Quando for detectado um erro após a geração de um passe, o supervisor deverá baixar o passe, informando o motivo no campo Observação, para que o passe possa ser gerado novamente;
- ✓ O Passe Fiscal só será gerado ou baixado em postos fiscais informatizados e com INTRANET;
- ✓ Os postos fiscais não informatizados e que não possuem INTRANET emitirão o Passe Fiscal a partir de formulários de segurança em 03 (três) vias;

Estado do

Diami

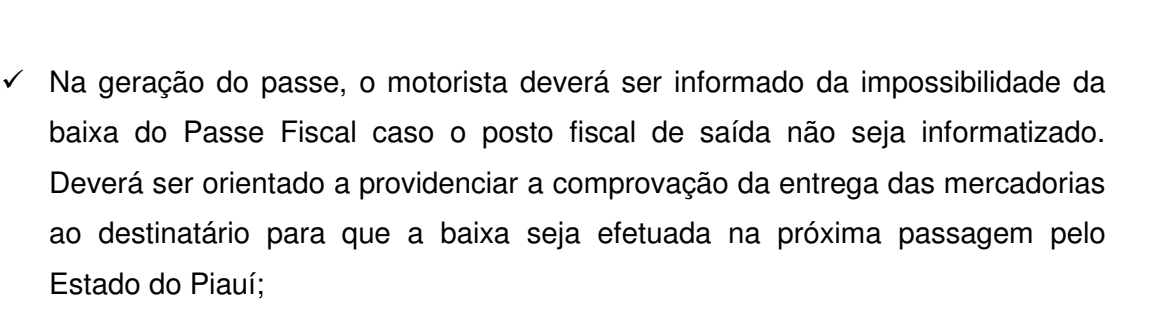

- Caso o sistema esteja "fora do ar", no momento da geração de um Passe Fiscal, o usuário deverá emitir o passe por meio de formulário de segurança em 03(três) vias. Caso o sistema volte antes do tempo mínimo previsto para o itinerário, o usuário deverá inserir o passe no sistema e avisar ao posto fiscal previsto para a saída. Caso contrário, o usuário não deverá inserir o Passe Fiscal no sistema e a baixa deverá ser executada manualmente;
- Caso o sistema se encontre "fora do ar", no momento da baixa de um Passe Fiscal, o usuário deverá encaminhar o Passe Fiscal para o supervisor do posto, para que seja feita a baixa manual e, após a conexão do sistema, efetuar a baixa eletrônica;
- Caso a pane no sistema perdure, o supervisor poderá enviar a relação das baixas manuais para uma unidade com link para que sejam inseridas no sistema;
- Os passes emitidos em postos não informatizados e sem INTRANET que não forem baixados, serão inseridos no sistema após CONCILIAÇÃO, relatório da Coordenação de Termos e autorização do gerente da GTRAN;
- Nos casos em que uma transportadora estiver em trânsito, com cargas destinadas a outras Unidades da Federação, quando parte da carga será redespachada em Teresina, por uma transportadora conveniada e o restante da carga sairá imediatamente do Estado, o usuário deverá, OBRIGATORIAMENTE, adotar o seguinte procedimento:
  - Primeiramente, gerar o Passe Fiscal ESPECIAL com as notas a serem redespachadas pela transportadora conveniada;

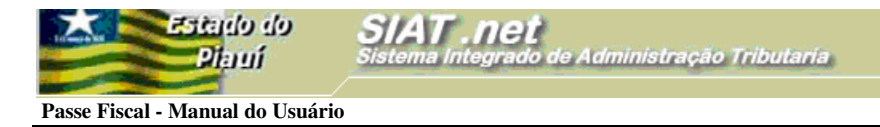

• Em seguida, o usuário deverá gerar o Passe Fiscal NORMAL com as notas restantes.

ecreta la F

## **MENSAGENS DO SISTEMA**

| 🕘 :::: Posto Fiscal Eletrônico :::: - Microsoft Internet Explorer                                     |                                       |
|----------------------------------------------------------------------------------------------------|---------------------------------------|
| <u>A</u> rquivo E <u>d</u> itar E <u>x</u> ibir <u>F</u> avoritos F <u>e</u> rramentas Aj <u>u</u> da |                                       |
| G · O · 🖹 🗟 🕼 🔎 🛧 🚱 🙆 · 🍃 🔳 · 🖵 🛍 🖏                                                                   |                                       |
| Endereço 🗃 http://orapp1.sefaz.pi.gov.br:7778/siatnet/updateIBaixaPasseFiscal.do                      |                                       |
| SIAT.net<br>Sistema integrado de Administração Tributaria                                             | Secretaria<br>da Fazenda<br>FRONTEIRA |
| Boa tarde! sabado, 09/09/2006 Valtimaura Siqueir                                                      | a S. Oliveira                         |
| Transico Controle de Acesso                                                                           | Umjuua 🔨 sair                         |
| Trânsito>Passe Fiscal> <b>Baixar Passe Fiscal</b>                                                     |                                       |
|                                                                                                    |                                       |
|                                                                                                    |                                       |
| Erro na operação                                                                                      |                                       |
| PASO027-003: O passe especificado já fez passagem por este poste<br>Exception number: 272 **          | ) **                                  |
| Caso haja dúvida no procedimento, consulte a nossa Ajuda, que se localiza<br>superior da tela.        | no menu                               |
| Voltar                                                                                                |                                       |
|                                                                                                    |                                       |
| Web Site Desenvolvido pelo Corpo Técnico- SEFAZ *                                                     | U                                     |

Figura 52: Tela com mensagem de erro.

 Mensagem emitida pelo sistema quando um usuário com o perfil de técnico tenta baixar um passe no mesmo posto fiscal em que foi gerado;

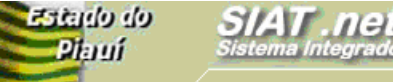

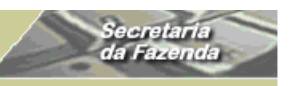

Passe Fiscal - Manual do Usuário

| 🐔 :::: Posto Fiscal Eletrônico ::::                               | - Microsoft Internet Explorer                                                                            |                         |
|-------------------------------------------------------------------|----------------------------------------------------------------------------------------------------|-------------------------|
| <u>A</u> rquivo E <u>d</u> itar E <u>x</u> ibir <u>F</u> avoritos | F <u>e</u> rramentas Aj <u>u</u> da                                                                      |                         |
| G · 🕞 · 🖹 🗟 🏠                                                     | 🔎 🛧 🥹 🙆 - 🌺 🔳 - 🛄 🋍 🦓                                                                                    |                         |
| Endereço 🕘 http://orapp1.sefaz.pi.gov                             | .br:7778/siatnet/updateIBaixaPasseFiscal.do                                                              |                         |
| Estado do<br>Plantí                                               | SIAT .net<br>Sistema Integrado de Administração Tributaria                                               | ecretaria<br>la Fazenda |
| В                                                                 | oa tarde! sábado, 09/09/2006 PF POSTINHO - TABULETA<br>Raimundo José Rodrigues Neto                      |                         |
| Controle Controle                                                 | de Acesso                                                                                                | 🕜 Ajuda 🗙 Sair          |
| Erro I                                                            | na operação                                                                                              | C.                      |
|                                                                   | na operação<br>127-007: Tempo de itinerário menor que o mínimo previsto ** Exception                     |                         |
| numb                                                              | er: 273 **                                                                                               |                         |
| Caso H<br>superio                                                 | aja dúvida no procedimento, consulte a nossa <mark>Ajuda</mark> , que se localiza no menu<br>or da tela. |                         |
| Voltar                                                            |                                                                                                    |                         |
|                                                                   |                                                                                                    | 0                       |
|                                                                   | Web Site Desenvolvido pelo Corpo Técnico - SEFAZ *                                                       |                         |

dministração Tributaria

Figura 53: Tela com mensagem de erro.

 Mensagem emitida pelo sistema quando um usuário com o perfil de técnico tenta baixar um passe antes do tempo mínimo previsto para o itinerário;

| 🕘 :::: Posto F                  | fiscal Ele        | etrônico :::      | - Microsoft Internet Explorer                                                          |                                   |
|---------------------------------|-------------------|-------------------|----------------------------------------------------------------------------------------|-----------------------------------|
| <u>A</u> rquivo E <u>d</u> itar | r E <u>x</u> ibir | <u>E</u> avoritos | F <u>e</u> rramentas Aj <u>u</u> da                                                    |                                   |
| <b>G</b> · <b>O</b>             | - 💌               | 2 🏠               | 🔎 🛧 🚱 🔗 🍓 🐘 💭 🏛 🥵                                                                      |                                   |
| Endereço 🙆 ht                   | tp://orapp        | 1.sefaz.pi.go     | br:7778/siatnet/updateIBaixaPasseFiscal.do                                             |                                   |
|                                 | Zstado<br>Pilari  | do<br>lí          | <b>SIAT .net</b><br>Sistema Integrado de Administração Tributaria                      | Secretaria<br>da Fazenda          |
|                                 |                   | i                 | pa tarde! sábado, 09/09/2006 PF POST.<br>José Boli                                     | INHO - TABULETA<br>var Cruz Leite |
| 🐼 www т                         | rânsito           | Controle          | le Acesso                                                                              | 😮 Ajuda 🗙 Sair                    |
| Trânsito>Pas                    | sse Fiscal        | >Baixar P         | sse Fiscal                                                                             |                                   |
|                                 |                   | Erro              | a operação                                                                             |                                   |
|                                 |                   | PASO<br>carao     | 09-013: O supervisor deve digitar uma observação d<br>eres ** Exception number: 274 ** | le no mínimo 50                   |
|                                 |                   | Caso<br>super     | aja dúvida no procedimento, consulte a nossa <mark>Ajuda</mark> , que s<br>r da tela.  | e localiza no menu                |
| V                               | /oltar            |                   |                                                                                        |                                   |
|                                 |                   |                   |                                                                                        |                                   |
|                                 |                   |                   | Web Site Desenvolvido pelo Corpo Técnico- SEFAZ *                                      | 0                                 |

Figura 54: Tela com mensagem de erro.

✓ Mensagem emitida pelo sistema quando o supervisor tenta baixar um passe fora

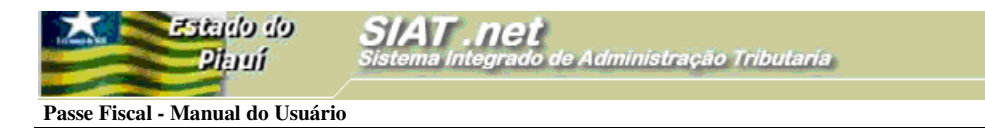

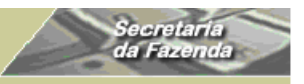

dos parâmetros definidos, sem a devida motivação;

| 🔁 :::: P          | osto Fis        | cal Ele         | trôni   | co :::   | : - Mie         | rosof    | t Internet Explorer                                                                                       |
|-------------------|-----------------|-----------------|---------|----------|-----------------|----------|----------------------------------------------------------------------------------------------------|
| <u>A</u> rquivo   | E <u>d</u> itar | E <u>x</u> ibir | Eavo    | ritos    | F <u>e</u> rran | nentas   | Ajuda                                                                                                    |
| <b>G</b> •        | •               | ×               | 2       |          | P               | ☆        | 🚱 🎯 😼 🔳 · 📴 🏭 🦀                                                                                           |
| E <u>n</u> dereço | 🕘 http:         | //orapp:        | 1.sefaz | z.pi.gov | /.br:777        | 78/siatr | net/insertIGeracaoPasseFiscal.do                                                                          |
|                   |                 |                 |         |          |                 |          |                                                                                                    |
|                   |                 |                 |         |          |                 |          |                                                                                                    |
|                   |                 |                 |         |          |                 |          | Erro na operação                                                                                          |
|                   |                 |                 |         |          |                 |          | PAS0003-002: Existem passes fiscais ainda em aberto para a placa informada<br>** Exception number: 275 ** |
|                   |                 |                 |         |          |                 |          | Caso haja dúvida no procedimento, consulte a nossa Ajuda, que se localiza no menu<br>superior da tela.    |
|                   |                 |                 |         | Vo       | ltar            |          |                                                                                                    |
|                   |                 |                 |         | - 10     | itai            |          |                                                                                                    |

Figura 55: Tela com mensagem de erro.

 Mensagem emitida pelo sistema quando o usuário tenta gerar um passe com uma placa vinculada a um passe com *status* "em aberto";

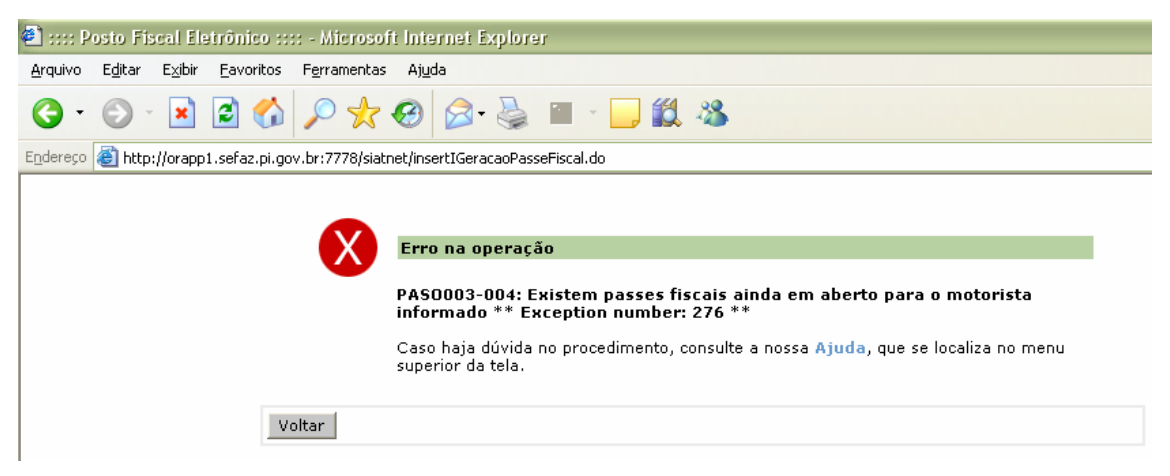

Figura 56: Tela com mensagem de erro.

 Mensagem emitida pelo sistema quando o usuário tenta emitir um Passe Fiscal com um CPF de motorista contido em um passe com *status* "em aberto";

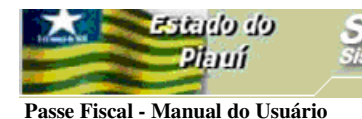

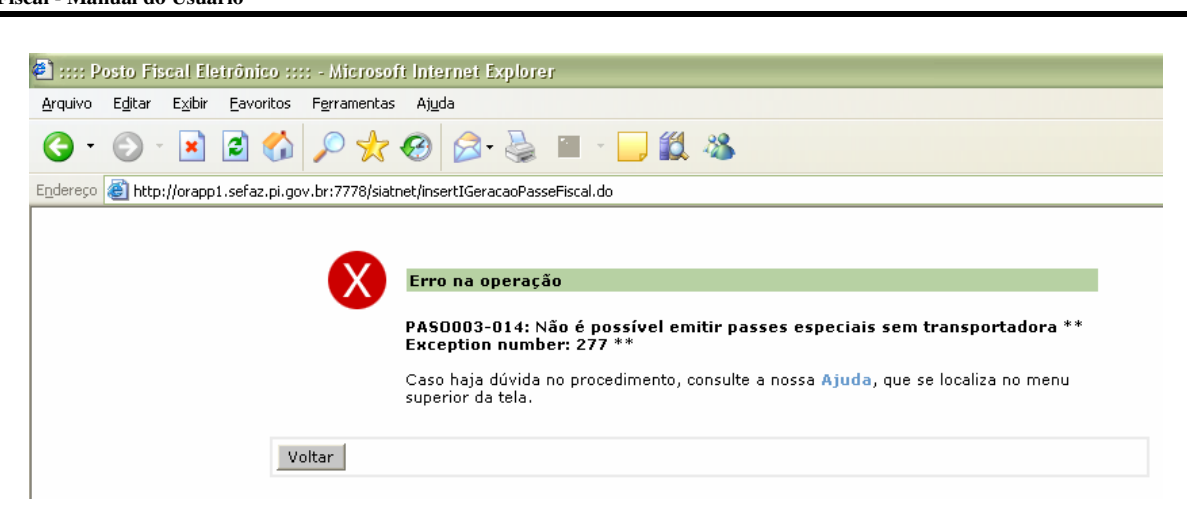

Figura 57: Tela com mensagem de erro.

 Mensagem emitida pelo sistema quando o usuário tenta emitir um Passe Fiscal especial sem informar o CNPJ da transportadora;

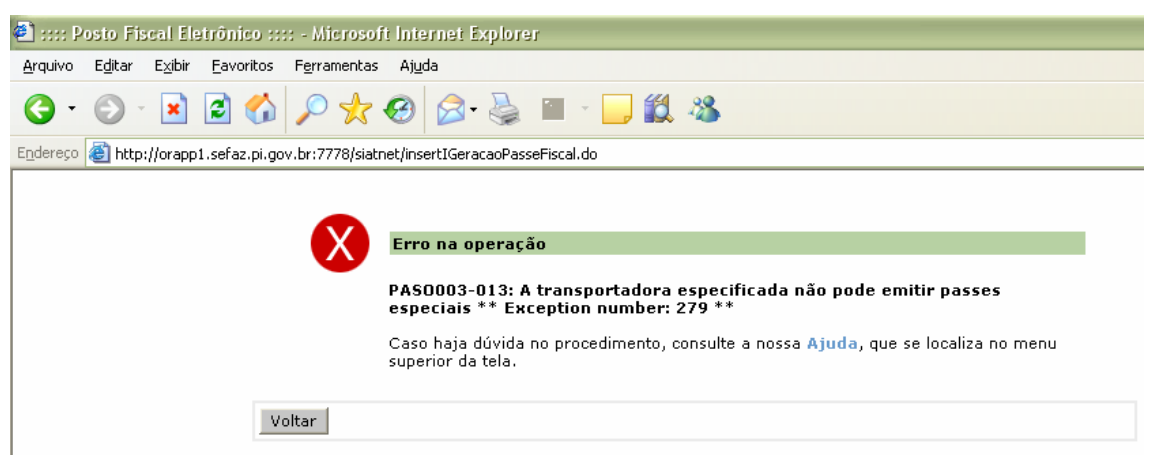

Figura 58: Tela com mensagem de erro.

 Mensagem emitida pelo sistema quando o usuário tenta emitir um Passe Fiscal especial para uma transportadora não conveniada;

| Microso | ft Internet Explorer 🛛 🔀                         |
|---------|--------------------------------------------------|
| ♪       | Os campos obrigatórios (*) devem ser preenchidos |
|         | ОК                                               |

Figura 59: Tela com mensagem de erro.

 Mensagem emitida pelo sistema quando o usuário tenta confirmar ou inserir, sem informar os campos obrigatórios;

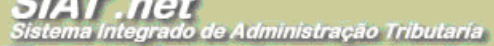

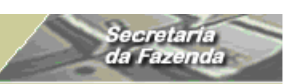

Passe Fiscal - Manual do Usuário

eb obisits

Plauí

| 🕘 :::: Posto Fiscal Eletrônico :::: - Microsoft Internet Explorer                                     |                          |
|----------------------------------------------------------------------------------------------------|--------------------------|
| <u>A</u> rquivo E <u>d</u> itar E <u>x</u> ibir <u>F</u> avoritos F <u>e</u> rramentas Aj <u>u</u> da |                          |
| G · O · 🗷 🖻 🚯 🔎 👷 🥹 🙆 · 🖕 🛍 🖏                                                                         |                          |
| Endereço 🕘 http://orapp1.sefaz.pi.gov.br:7778/siatnet/insertIGeracaoPasseFiscal.do                    |                          |
| SIAT.net<br>Platuí Sistema Integrado de Administração Tributaria                                      | Secretaria<br>da Fazenda |
| Boa tarde! sábado, 09/09/2006 PF SAO JOAO DA FRONTED<br>Valtimaura Sigueira S. Olive                  | RA<br>tira               |
| Controle de Acesso                                                                                    | 😮 Ajuda 🗙 Sair           |
| Erro na operação                                                                                      |                          |
| PAS0010-007: Nota fiscal com número zero ** Exception number: 280 **                                  |                          |
| Caso haja dúvida no procedimento, consulte a nossa Ajuda, que se localiza no men<br>superior da tela. | 1                        |
| Voltar                                                                                                |                          |
|                                                                                                    |                          |
| )(ob Vito Doconucluido noto Como Tocnico, CEEAZA                                                      |                          |

Figura 60: Tela com mensagem de erro.

 Mensagem emitida pelo sistema quando o usuário tenta inserir uma nota fiscal com número zero;

| 🕘 :::: Posto Fiscal Eletrônico :::: - Microsoft Internet Explorer                                      |                          |
|----------------------------------------------------------------------------------------------------|--------------------------|
| <u>A</u> rquivo E <u>d</u> itar E <u>x</u> ibir <u>F</u> avoritos F <u>e</u> rramentas Aj <u>u</u> da  |                          |
| G · 🕤 · 🗷 🗟 🏠 🔎 🛠 🥹 🖾 · 曼 🛍 · 🗔 🛍 🚳                                                                    |                          |
| Endereço 🗃 http://orapp1.sefaz.pi.gov.br:7778/siatnet/insertIGeracaoPasseFiscal.do                     |                          |
| SIAT.net<br>Sistema Integrado de Administração Tributaria                                              | Secretaria<br>da Fazenda |
| Boa tarde! sábado, 09/09/2006 PF \$AO JOAO DA FRONTEII<br>Valtimaura Sigueira S. Olivei                | RA<br>ra                 |
| Trânsito Controle de Acesso                                                                            | 🕜 Ajuda 🗙 Sair           |
| Erro na operação                                                                                       |                          |
| PASO010-005: Nota fiscal com valor zero ** Exception number: 281 **                                    |                          |
| Caso haja dúvida no procedimento, consulte a nossa Ajuda, que se localiza no menu<br>superior da tela. |                          |
| Voltar                                                                                                 |                          |
|                                                                                                    |                          |
| Web Site Desenvolvido pelo Corpo Técnico- SEFAZ *                                                      |                          |

Figura 61: Tela com mensagem de erro.

 Mensagem emitida pelo sistema quando o usuário tenta inserir uma nota fiscal com valor zero;

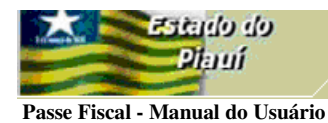

| 🕙 :::: Post        | o Fisc          | al Elet         | irônico ::        | ::: - Microsof                 | t Interne        | t Explore  | er      |          |          |       |                 |                     |        |         |             |                    |           |      |
|--------------------|-----------------|-----------------|-------------------|--------------------------------|------------------|------------|---------|----------|----------|-------|-----------------|---------------------|--------|---------|-------------|--------------------|-----------|------|
| <u>A</u> rquivo Eg | <u>d</u> itar E | E <u>x</u> ibir | <u>F</u> avoritos | F <u>e</u> rramentas           | Aj <u>u</u> da   |            |         |          |          |       |                 |                     |        |         |             |                    |           |      |
| <b>⊙</b> • €       | 9 -             | *               | 2 🏠               | P 📩                            | <b>Ø</b>         | •          | 1       | +        | <b>,</b> | 1 4   | 8               |                     |        |         |             |                    |           |      |
| Endereço 🙆         | http://         | 'orapp1         | .sefaz.pi.g       | ov.br:7778/siatn               | et/insertIG      | eracaoPas: | seFisca | al.do    |          |       |                 |                     |        |         |             |                    |           |      |
| Tolera Car         | हडा<br>         | iando<br>Planui | do<br>Í           | SIAT .<br>Sistema Int          | net<br>legrado d | te Admir   | nistra  | ação 1   | Tribute  | aria  |                 |                     |        | D       | s<br>d      | ecretar<br>a Fazer | ia<br>ida |      |
|                    | -               |                 |                   | Boa tarde! sá                  | bado, 09/        | /09/2006   | i .     |          |          | 1     | PF SA<br>Valtin | AO JOAC<br>naura Si | D DA F | S. Oliv | IRA<br>eira |                    |           |      |
| 🐼 www              | Trâns           | sito            | Control           | e de Acesso                    |                  |            |         |          |          |       |                 |                     |        |         |             | 🕜 Ajud             | a 🗙       | Sair |
|                    |                 | X               | Erro              | ) na operaçã                   | ío               |            |         |          |          |       |                 |                     |        |         |             |                    |           |      |
|                    |                 |                 | PAS               | 0010-003: C                    | NPJ/CPF          | do emit    | tente   | e invá   | lido *   | * Ех  | cept            | ion nu              | mber   | 282 *   | *           |                    |           |      |
|                    |                 |                 | Caso<br>supe      | haja dúvida ı<br>rior da tela. | no proced        | limento, d | consul  | ulte a r | nossa /  | Ajud  | la, qu          | ue se lo            | caliza | no mer  | าน          |                    |           |      |
| [                  | Volta           | ar              |                   |                                |                  |            |         |          |          |       |                 |                     |        |         |             |                    |           |      |
|                    |                 |                 |                   |                                |                  |            |         |          |          |       |                 |                     |        |         |             |                    |           |      |
|                    |                 |                 |                   | Web                            | Site Dese        | nvolvido   | pelo (  | Согро    | Técnic   | o- SE | EFAZ            | *                   |        |         |             |                    |           |      |

Secretari Ia Fazon

Figura 62: Tela com mensagem de erro.

 Mensagem emitida pelo sistema quando o usuário tenta inserir uma nota fiscal com CNPJ/CPF do Emitente inválido;

| 🖹 :::: Posto Fiscal Eletrônico :::: - Microsoft Internet Explorer                                      |                          |
|----------------------------------------------------------------------------------------------------|--------------------------|
| Arquivo Editar Exibir Eavoritos Ferramentas Ajuda                                                      |                          |
| (3 · (2) · ≤ (2) (2) / 2 / 2 / 2 / 2 / 2 / 2 / 2 / 2 / 2 /                                             |                          |
| Endereço 🙋 http://orapp1.sefaz.pi.gov.br:7778/siatnet/insertIGeracaoPasseFiscal.do                     |                          |
| SIAT . net<br>Sistema Integrado de Administração Tributaria                                            | Secretaria<br>da Fazenda |
| Boa tarde! sábado, 09/09/2006 PF SAO JOAO DA FRONTEIR<br>Valtimaura Sigueira S. Olivei                 | ra                       |
| Controle de Acesso                                                                                     | 😮 Ajuda 🗙 Sair           |
| Trânsito>Passe Fiscal>Gerar Passe Fiscal                                                               |                          |
| Erro na operação                                                                                       |                          |
| PASO010-004: CNPJ/CPF do destinatário inválido ** Exception number: 283                                | **                       |
| Caso haja dúvida no procedimento, consulte a nossa Ajuda, que se localiza no menu<br>superior da tela. |                          |
| Voltar                                                                                                 |                          |
|                                                                                                    | ٥                        |
| Web Site Desenvolvido pelo Corpo Técnico- SEFAZ *                                                      |                          |

Figura 63: Tela com mensagem de erro.

✓ Mensagem emitida pelo sistema quando o usuário tenta inserir uma nota fiscal com

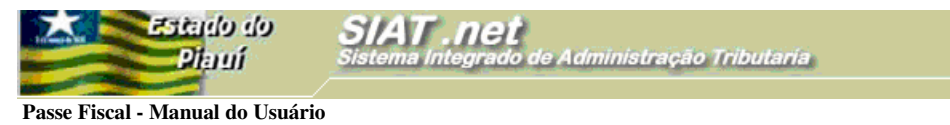

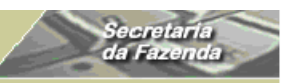

CNPJ/CPF do Destinatário inválido;

| 🕘 :::: P          | osto Fis        | scal Ele        | trônico ::        | ::: - Microso        | ft Internet Explorer                                                                                                |
|-------------------|-----------------|-----------------|-------------------|----------------------|----------------------------------------------------------------------------------------------------|
| <u>A</u> rquivo   | E <u>d</u> itar | E <u>×</u> ibir | <u>F</u> avoritos | F <u>e</u> rramentas | ; Ajuda                                                                                                    |
| <b>()</b> -       | •               | ×               | 2 🏠               | P 🖈                  | 🥝 🎯 · 😓 🔟 · 🖵 🇱 🦓                                                                                                   |
| E <u>n</u> dereço | 🕘 http:         | ://orapp        | 1.sefaz.pi.g      | ov.br:7778/sial      | net/updateIControlePasseFiscal.do?method=preUpdate&MenuIndex=1.1.3&model_selItm=0_0_2                               |
|                   |                 |                 |                   |                      |                                                                                                    |
|                   |                 |                 |                   | X                    | Erro na operação                                                                                                    |
|                   |                 |                 |                   |                      | PASO031-001: Não é possível realizar controle de passe fiscal em postos de<br>fronteira ** Exception number: 284 ** |
|                   |                 |                 |                   |                      | Caso haja dúvida no procedimento, consulte a nossa Ajuda, que se localiza no menu<br>superior da tela.              |
|                   |                 |                 | V                 | oltar                |                                                                                                    |

Figura 64: Tela com mensagem de erro.

 Mensagem emitida pelo sistema quando o usuário tenta controlar um Passe Fiscal em um posto fiscal de fronteira;

| 🕘 :::: Posto Fiscal Eletrônico :::: - Microsoft Internet Explorer                                     |                          |
|----------------------------------------------------------------------------------------------------|--------------------------|
| <u>A</u> rquivo E <u>d</u> itar E <u>x</u> ibir <u>F</u> avoritos F <u>e</u> rramentas Aj <u>u</u> da |                          |
| G · O · 🖹 🗟 🚯 🔎 🛠 🏵 🔗 - 😓 🖺 · 🗔 🎎 🚳                                                                   |                          |
| Endereço 🕘 http://orapp1.sefaz.pi.gov.br:7778/siatnet/updateIBaixaNotasFiscais.do                     |                          |
| SIAT .net<br>Plauí Sistema Integrado de Administração Tributaria                                      | Secretaria<br>da Fazenda |
| Bom dia! 2ª feira, 11/09/2006 PF \$AO JOAO DA FRONTE<br>Valtimaura Sigueira S. Oliv                   | IRA<br>eira              |
| Common Trânsito Controle de Acesso                                                                    | 🕜 Ajuda 🗙 Sair           |
| Trânsito>Passe Fiscal> <b>Baixar Notas Fiscais</b>                                                    | -                        |
| PAS0029-003: Passes normais não podem ser baixados por nota ** Excep<br>number: 66 **                 | tion                     |
| Caso haja dúvida no procedimento, consulte a nossa Ajuda, que se localiza no mer<br>superior da tela. | iu                       |
| Voltar                                                                                                |                          |
|                                                                                                    | ٥                        |
| Web Site Desenvolvido pelo Corpo Técnico- SEFAZ *                                                     |                          |

Figura 65: Tela com mensagem de erro.

 Mensagem emitida pelo sistema quando o usuário tenta baixar um Passe Fiscal NORMAL utilizando o submenu Baixar Notas Fiscais;

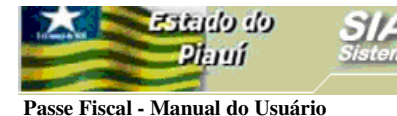

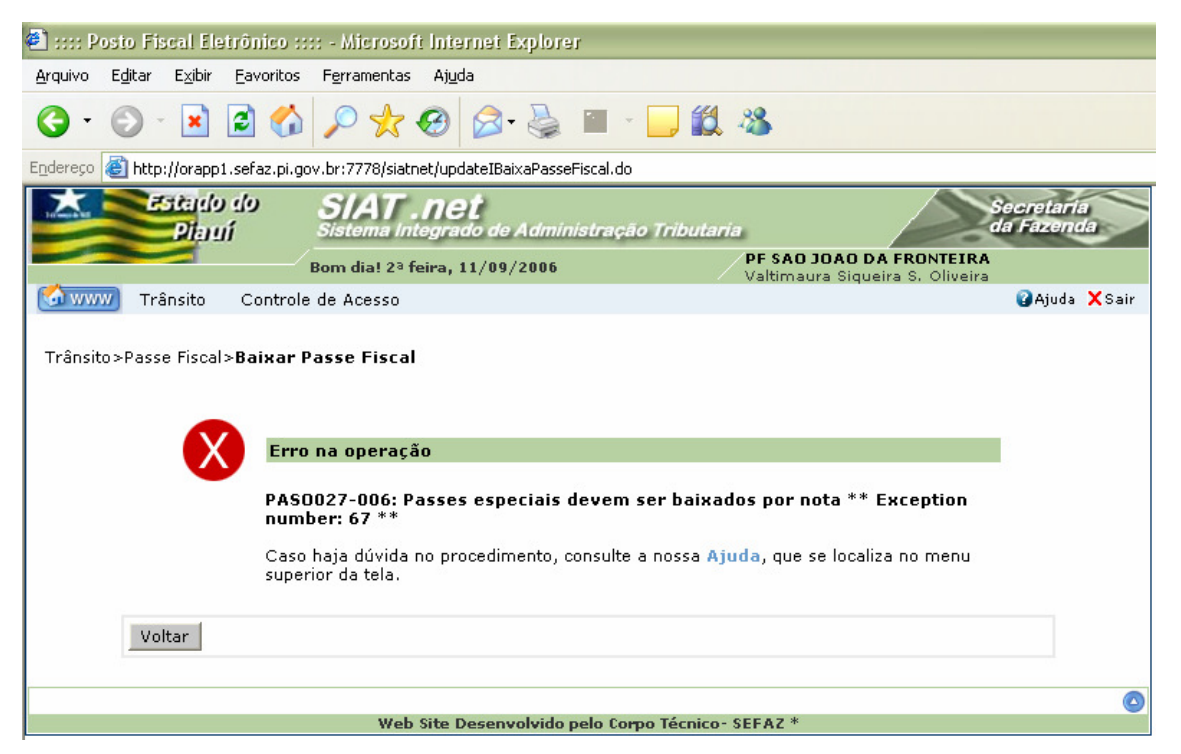

Figura 66: Tela com mensagem de erro.

 Mensagem emitida pelo sistema quando o usuário tenta baixar um Passe Fiscal ESPECIAL utilizando o submenu Baixar Passe Fiscal;

| 🕘 :::: Posto        | Fiscal El      | etrônico :::  | : - Microsoft Internet Explorer                                                             |                          |
|---------------------|----------------|---------------|---------------------------------------------------------------------------------------------|--------------------------|
| Arquivo Edit        | ar Exibir      | Favoritos     | Ferramentas Ajuda                                                                           |                          |
| <b>G</b> · <b>E</b> | ) - 🔀          | 2 🏠           | 🔎 📩 🥹 📄 - 🛄 🛍 🦓                                                                             |                          |
| Endereço 실          | http://orapp   | 1.sefaz.pi.go | v.br:7778/siatnet/listIConsultaPasseFiscal.do                                               |                          |
| A CONTRACTOR        | Estade<br>Piat | u do<br>M     | SIAT . net<br>Sistema Integrado de Administração Tributaria                                 | Secretaria<br>da Fazenda |
|                     |                | /ı            | Bom dia! 2ª feira, 11/09/2006 PF POSTINHO - TABULETA<br>José Bolivar Cruz Leite             |                          |
| 🐼 www               | Trânsito       | Controle      | de Acesso                                                                                   | 🕜 Ajuda 🗙 Sair           |
|                     |                | Erro          | na operação                                                                                 | L.                       |
|                     |                | PASO<br>Exce  | 001-001: Pelo menos um critério de busca precisa ser especificado **<br>ption number: 71 ** |                          |
|                     |                | Caso<br>super | haja dúvida no procedimento, consulte a nossa Ajuda, que se localiza no menu<br>or da tela. |                          |
| 1                   | Voltar         |               |                                                                                             |                          |
|                     |                |               |                                                                                             | ۵                        |
|                     |                |               | Web Site Desenvolvido pelo Corpo Técnico- SEFAZ *                                           | 199<br>199               |

Figura 67: Tela com mensagem de erro.

 Mensagem emitida pelo sistema quando o usuário tenta consultar sem especificar um critério de busca;

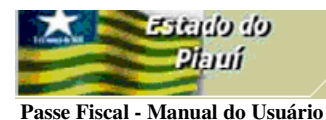

| 🖹 :::: Posto Fiscal Eletrônico :::: - Microsoft Internet Explorer                                                                  |                 |
|----------------------------------------------------------------------------------------------------|-----------------|
| <u>A</u> rquivo E <u>d</u> itar E <u>x</u> ibir <u>F</u> avoritos F <u>e</u> rramentas Aj <u>u</u> da                              |                 |
| ③ · ③ · ≥ ≦  ◇ ☆ ⊗ ⊗ · ≥ ∞ · □                                                                                                    |                 |
| Endereço 🕘 http://orapp1.sefaz.pi.gov.br:7778/siatnet/insertIGeracaoPasseFiscal.do?method=preInsert&MenuIndex=1.1.1&model_selItm=0 | _0_0            |
| Sistema Integrado de Administração Tributaria                                                                                      | etaria<br>zenda |
| Bom dia! 2ª teira, 11/09/2006                                                                                                    |                 |
|                                                                                                    | 🕜 Ajuda         |
|                                                                                                    |                 |
|                                                                                                    |                 |
| Sessão Expirada                                                                                                    |                 |
| Sua sessão expirou, clique aqui, para logar novamente.                                                                             |                 |
|                                                                                                    |                 |
| Web Site Desenvolvido pelo Corpo Técnico- SEFAZ *                                                                                  |                 |

Figura 68: Tela com mensagem de erro.

 Mensagem emitida pelo sistema quando o usuário tenta o acesso após o tempo mínimo de *stand by* do sistema;

| Microso | ft Internet Explorer | × |
|---------|----------------------|---|
| ⚠       | placa inválida       |   |
|         | ОК                   |   |

Figura 69: Tela com mensagem de erro.

✓ Mensagem emitida pelo sistema quando o usuário tenta inserir uma placa inválida;

| 🕘 :::: P          | osto Fis        | cal Ele         | etrônico :::      | : - Microsof         | ft Internet Explorer                                                                                   |
|-------------------|-----------------|-----------------|-------------------|----------------------|----------------------------------------------------------------------------------------------------|
| <u>A</u> rquivo   | E <u>d</u> itar | E <u>x</u> ibir | <u>F</u> avoritos | F <u>e</u> rramentas | Ajuda                                                                                                  |
| <b>(</b> ] •      | •               | ×               | 2 🏠               | <i>&gt;</i> 📩        | 🥝 🔗 🍓 🔳 - 🖵 🏭 🚳                                                                                        |
| E <u>n</u> dereço | 🕘 http:         | //orapp         | 1.sefaz.pi.go     | v.br:7778/siati      | net/insertIGeracaoPasseFiscal.do                                                                       |
|                   |                 |                 |                   |                      |                                                                                                    |
|                   |                 |                 |                   |                      |                                                                                                    |
| 1                 |                 |                 |                   |                      | Erro na operação                                                                                       |
|                   |                 |                 |                   |                      | PAS0003-021: 0 peso do veículo deve ser maior que zero ** Exception<br>number: 77 **                   |
|                   |                 |                 |                   |                      | Caso haja dúvida no procedimento, consulte a nossa Ajuda, que se localiza no menu<br>superior da tela. |
|                   |                 |                 |                   |                      |                                                                                                    |
|                   |                 |                 | Va                | ltar                 |                                                                                                    |

Figura 70: Tela com mensagem de erro.

 Mensagem emitida pelo sistema quando o usuário tenta gerar um Passe Fiscal com o campo Peso do Veículo zero.